# 新·人事制度研究会 パートナー研修会

平成30年4月18日(金) in Nagoya

# タイムスケジュール

10:00 主宰あいさつ

- 10:05 会員ご挨拶 (新入会・初参加)
- 10:10 最新!コンサルティング情報
- 10:40 コンサルティング事例発表&研究

松原社会保険労務士事務所 所長 松原勝信先生

- 11:50 昼食(パソコン&wifiセッティング含む)
- 13:00 クラウド版トータルサポートシステム操作研修
- 16:00 コンサルティング契約獲得ノウハウ研究 株式会社エニシードコンサルティング代表取締役 荻須清司 先生

16:45 プロモーション日程・アンケートなど

## 次回の研修会 7/6(金)13:00-17:00 全国大会の2日目 次々回 10/19(金)10:00-17:00+++日程変更

最新!コンサルティング情報

#### 1. 最近の成長塾参加企業

#### 2. コンサルティングテーマ

(1)初任給見直しコンサルティング
(2)歩合給廃止コンサルティング
(3)みなし残業廃止コンサルティング

(4) 生産性向上コンサルティング

# 会員によるコンサルティング事例 (レジュメ別紙)

~ 人事評価改善等助成金認定実務と コンサルティング事例(4社)~

#### 松原社会保険労務士事務所 所長 松原勝信 先生

# 会員によるコンサルティング事例 -- memo --

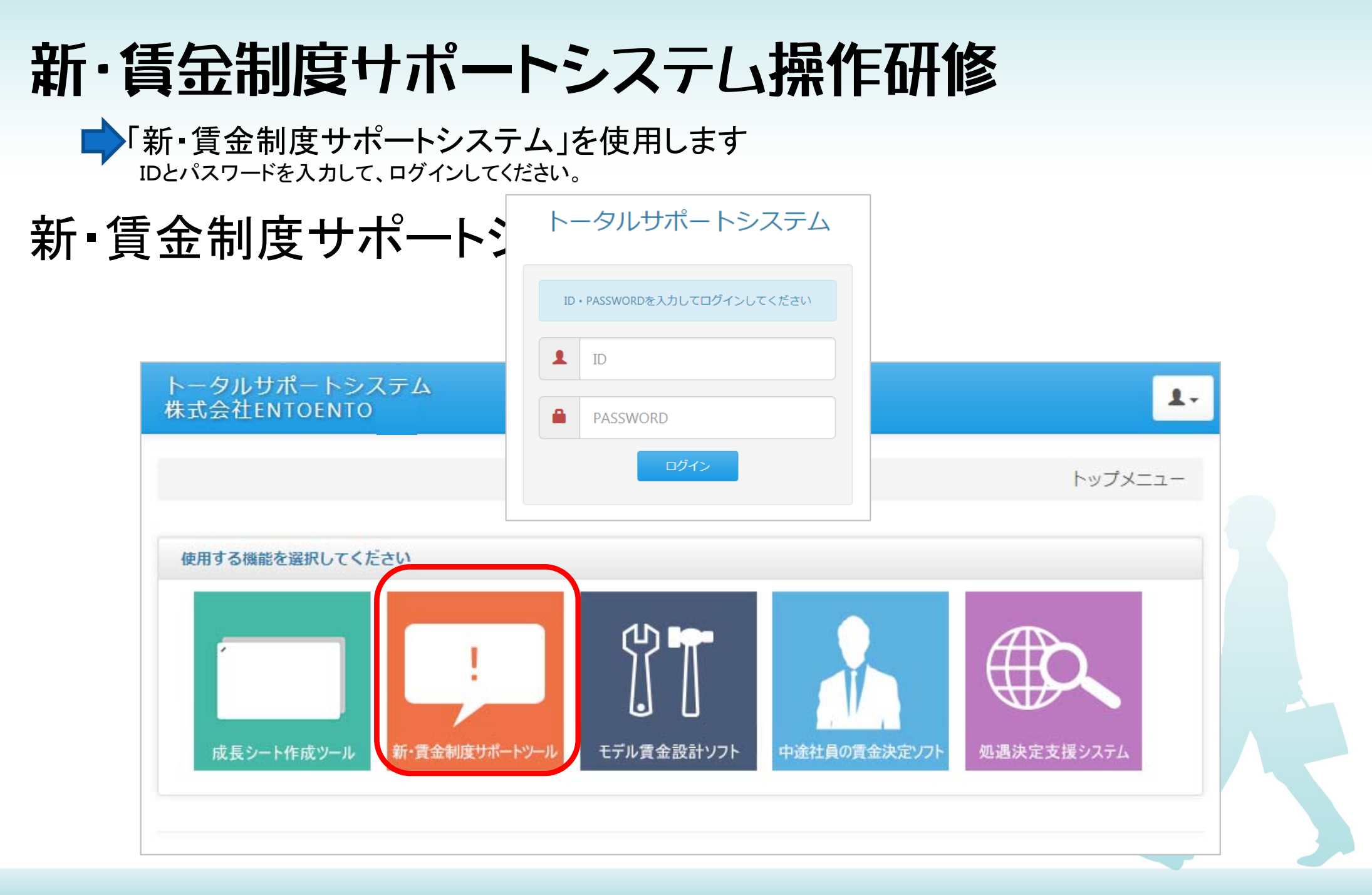

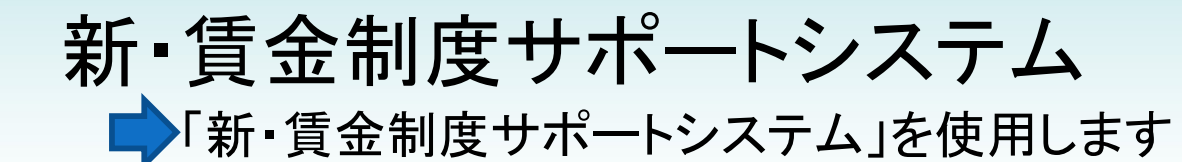

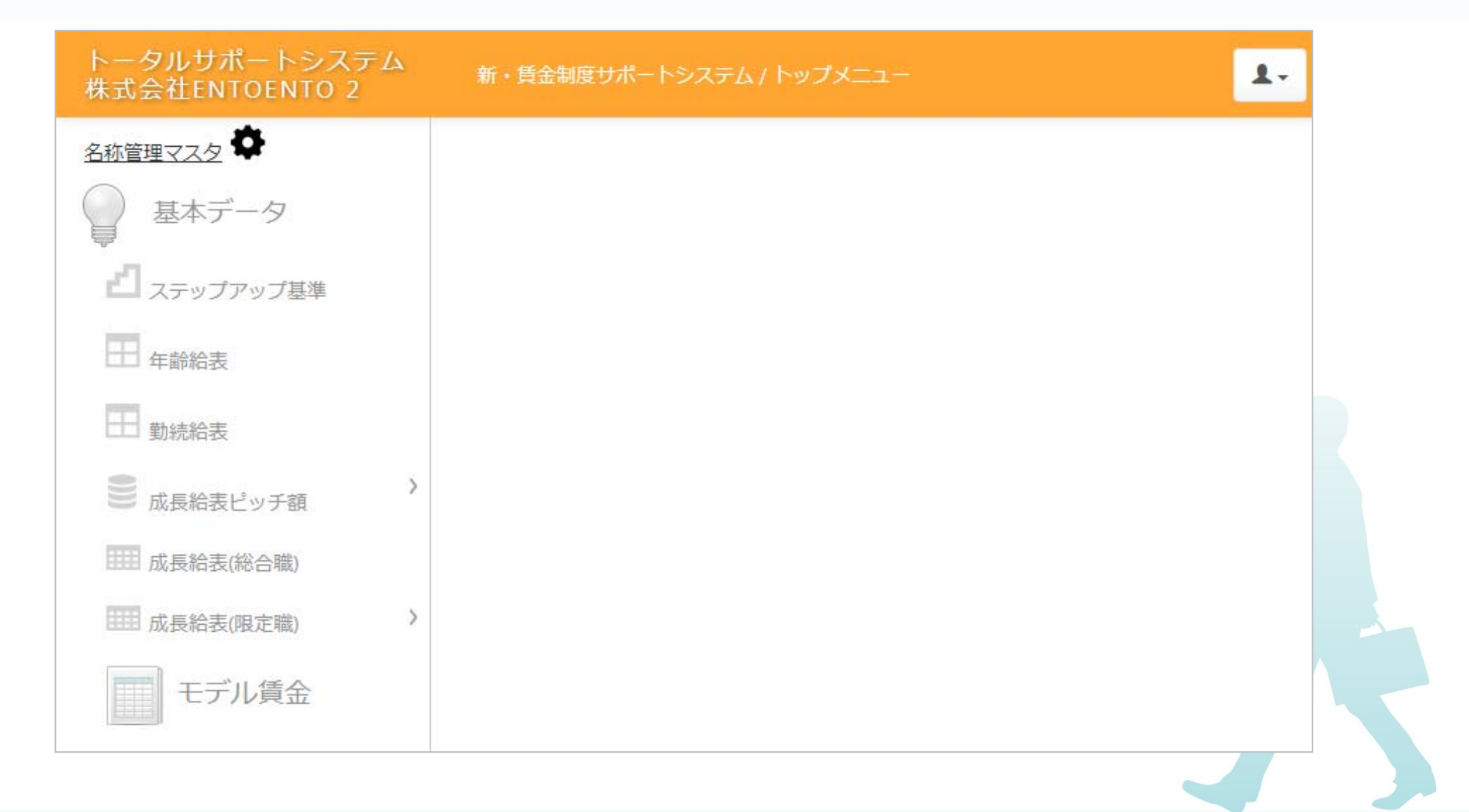

#### 賃金表作成の基礎データの確認

| トータルサポートシステム<br>株式会社ENTOENTO 2                                                                                                    | f・賃金制度サポートシステ♪ | ム / ステップアップ基準 |          |                             | 1- |
|----------------------------------------------------------------------------------------------------|----------------|---------------|----------|-----------------------------|----|
| <u>新管理マスタ</u> 基本データ                                                                                                    | 22 章 章         |               |          |                             |    |
| <b>ゴ</b> <sub>ステップアップ基準</sub>                                                                                                    | ステップアップ        | プ基準           |          | POF                         |    |
| 日 年齡給表                                                                                                    |                | 総合評価決定基準      |          |                             |    |
| 日 勤続給表                                                                                                    | S 100点         | ~ 90 点以上      |          |                             |    |
|                                                                                                    | A 90点未         | 満 ~ 80 点以上    |          |                             |    |
| <ul> <li>              R              R         </li> <li>             R</li> <li>             R</li> <li>             R</li> <li>             R</li> <li>             R</li> <li>             R</li> <li>             R</li> <li>             R</li> <li>             R</li> <li>             R</li> <li>             R</li> </ul> | B 80点未         | 満 ~           |          |                             |    |
| == R長結表(総合職)                                                                                                    | C 60点未         | 満 ~ 40 点以上    |          |                             |    |
| ■■ 成長給表(限定職) /                                                                                                    | D 40点未         | 満 ~ 20点       |          |                             |    |
| モデル賃金                                                                                                    | 成長等級           | 煙港ステップアップ其進   | 成長等級     | 昆短ステップアップ其準                 |    |
|                                                                                                    | 8→9等級          | A▼ 以上を 5 年    | 8 → 9 等級 | S▼ 以上を 4 年                  |    |
|                                                                                                    | 7→8等級          | B▼ 以上を 5 年    | 7→8等級    | ▲     ▼     以上を     4     年 |    |
|                                                                                                    | 6 → 7 等級       | A▼ 以上を 4 年    | 6 → 7 等級 | 5▼ 以上を 3 年                  |    |
|                                                                                                    | 5→6等級          | B▼ 以上を 4 年    | 5→6等級    | A▼ 以上を 3 年                  |    |
|                                                                                                    | 4→5等級          | C▼ 以上を 4 年    | 4→5等級    | <b>B▼</b> 以上を 3 年           |    |
|                                                                                                    | 3 → 4 等級       | ▲▼ 以上を 3 年    | 3 → 4 等級 | S▼ 以上を 2 年                  |    |
|                                                                                                    | 2 → 3 等級       | B▼ 以上を 2 年    | 2 → 3 等級 | A▼ 以上を 1 年                  |    |
|                                                                                                    | 1→2等級          | C▼ 以上を 2 年    | 1→2等級    | B▼ 以上を 1 年                  |    |

#### 年齢給表をつくる1

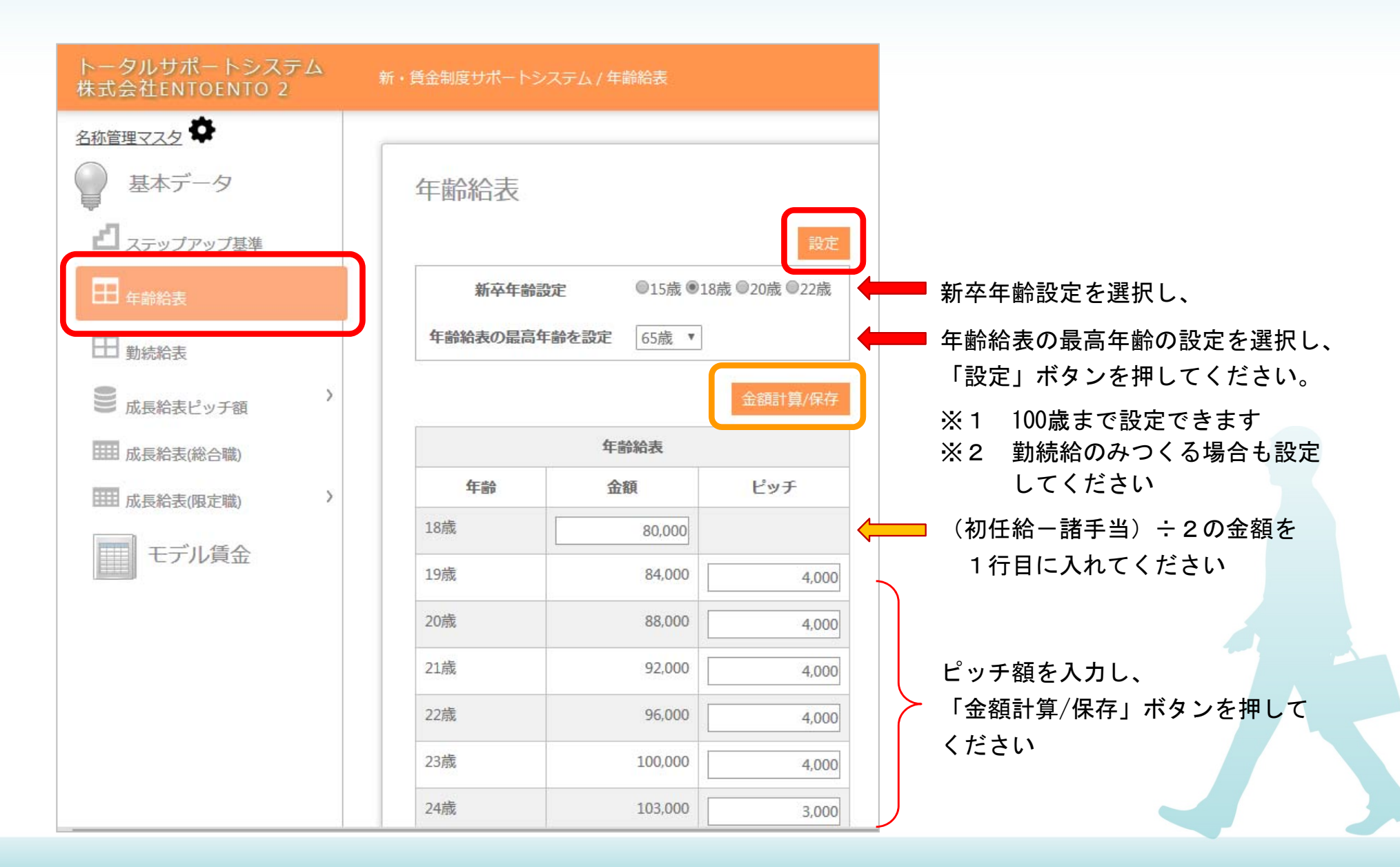

#### 年齢給表をつくる2

| 25歳 | 106,000 | 3,000 |
|-----|---------|-------|
| 26歳 | 109,000 | 3,000 |
| 27歳 | 112,000 | 3,000 |
| 28歳 | 115,000 | 3,000 |
| 29歳 | 117,000 | 2,000 |
| 30歳 | 119,000 | 2,000 |
| 31歳 | 121,000 | 2,000 |
| 32歳 | 123,000 | 2,000 |
| 33歳 | 125,000 | 2,000 |
| 34歳 | 126,000 | 1,000 |
| 35歳 | 127,000 | 1,000 |
| 36歳 | 128,000 | 1,000 |
| 37歳 | 129,000 | 1,000 |

| 38歳 | 130,000 | 1,000 |
|-----|---------|-------|
| 39歳 | 130,000 |       |
| 40歳 | 130,000 |       |
| 41歳 | 130,000 |       |
| 42歳 | 130,000 |       |
| 43歳 | 130,000 |       |
| 44歳 | 130,000 |       |
| 45歳 | 130,000 |       |
| 46歳 | 130,000 |       |
| 47歳 | 130,000 |       |
| 48歳 | 130,000 |       |
| 49歳 | 130,000 |       |
| 50歳 | 130,000 |       |
| 51歳 | 130,000 |       |
|     |         |       |

| 1,000                                  | 52歳                                | 130,000 |          |
|----------------------------------------|------------------------------------|---------|----------|
|                                        | 53歳                                | 130,000 |          |
|                                        | 54歳                                | 130,000 |          |
|                                        | 55歳                                | 128,000 | -2,000   |
|                                        | 56歳                                | 126,000 | -2,000   |
|                                        | 57歳                                | 124,000 | -2,000   |
|                                        | 58歳                                | 121,000 | -3,000   |
|                                        | 59歳                                | 118,000 | -3,000   |
|                                        | 60歳                                | 0       | -118,000 |
|                                        | 61歳                                | 0       |          |
|                                        | 62歳                                | 0       |          |
|                                        | 63歳                                | 0       |          |
|                                        | 64歳                                | 0       |          |
|                                        | 65歳                                | 0       |          |
|                                        |                                    |         |          |
| 継続雇用する<br>いを決めてく<br>入力後は「金額<br>タンを押して。 | 場合の年齢給の<br>ごさい。<br>頃計算/保存」<br>ください | D扱<br>ボ |          |
|                                        |                                    |         |          |

#### 勤続給表をつくる1

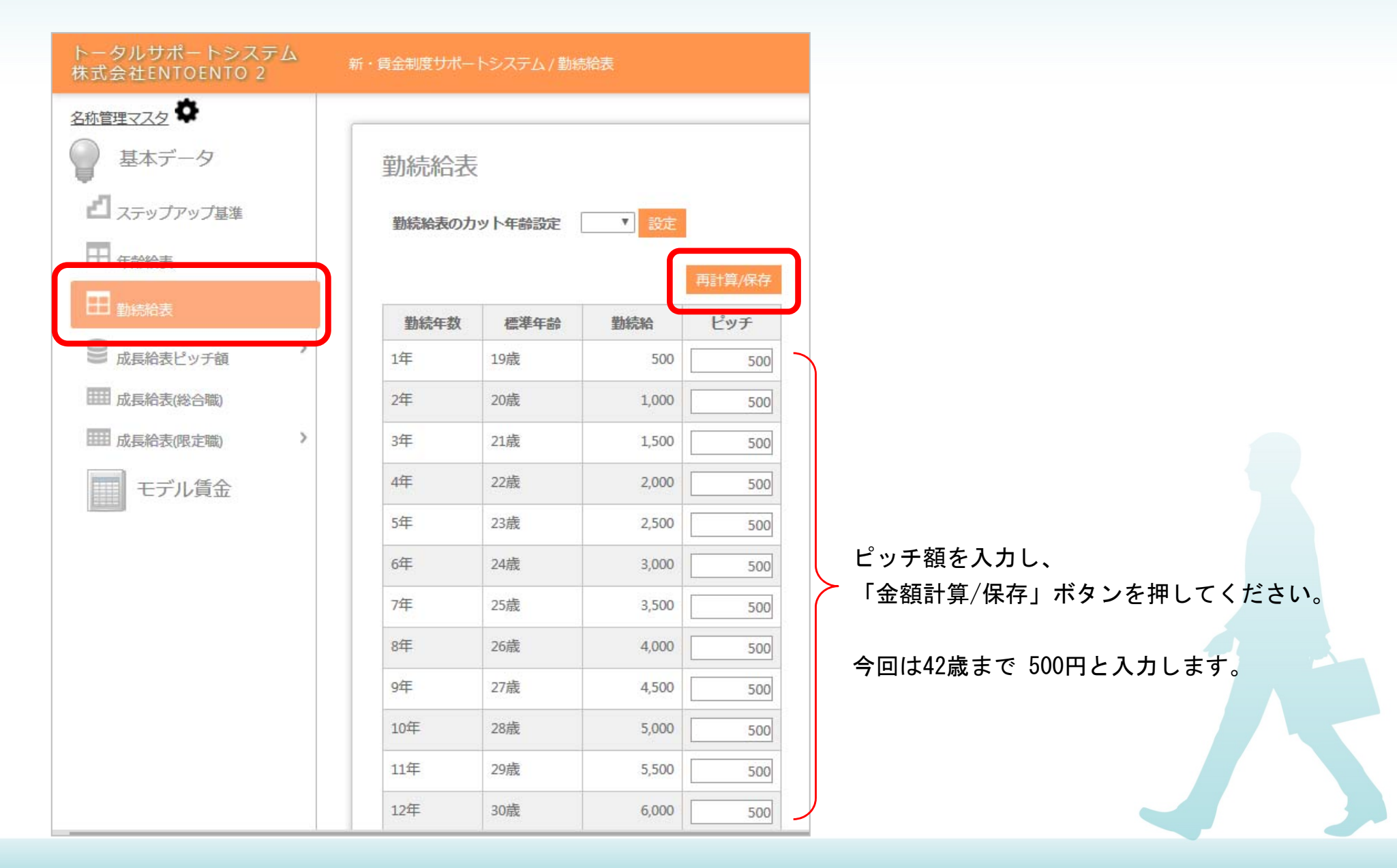

#### 勤続給表をつくる2

39年

40年

41年

42年

43年

44年

45年

46年

47年

57歳

58歳

59歳

60歳

61歳

62歳

63歳

64歳

65歳

| H31701H12- | 2      |          |               |
|------------|--------|----------|---------------|
| 勤続給表の力     | ット年齢設定 | 60歳 💙 設定 | ]             |
|            |        |          |               |
|            |        | 1        | 再計算/保存        |
| 勤続年数       | 標準年齡   | 勤続給      | 再計算/保存<br>ピッチ |

12.000

12,000

0

0

0

0

0

0

0

0

-12,000

勤続給をカットする場合は年齢を選んで「設定」ボタンを 押してください。

勤続給は基本的にその社員の勤続年数によって支給されます。

ただし、「高卒」「短大・専門卒」「大卒」等、卒業年齢の異なる新 卒を採用する場合、定年までの勤続年数が異なるため、継続雇用の際 に勤続給をカットする場合のみ「勤続給表のカット年齢設定」を設定 します。

その年齢を迎えた社員については、勤続給表の年齢欄から勤続給を算 出します。

勤続給のカットを行わない場合は、空白にしてください。

設定を行うと、設定した年齢でカットされます。

| Copyright | 2018 | <b>ENTOENTO</b> | Co. Ltd. | <b>All Rights</b> | Reserved |
|-----------|------|-----------------|----------|-------------------|----------|
|           |      |                 |          |                   |          |

## 「成長給表」ピッチ額を設定する

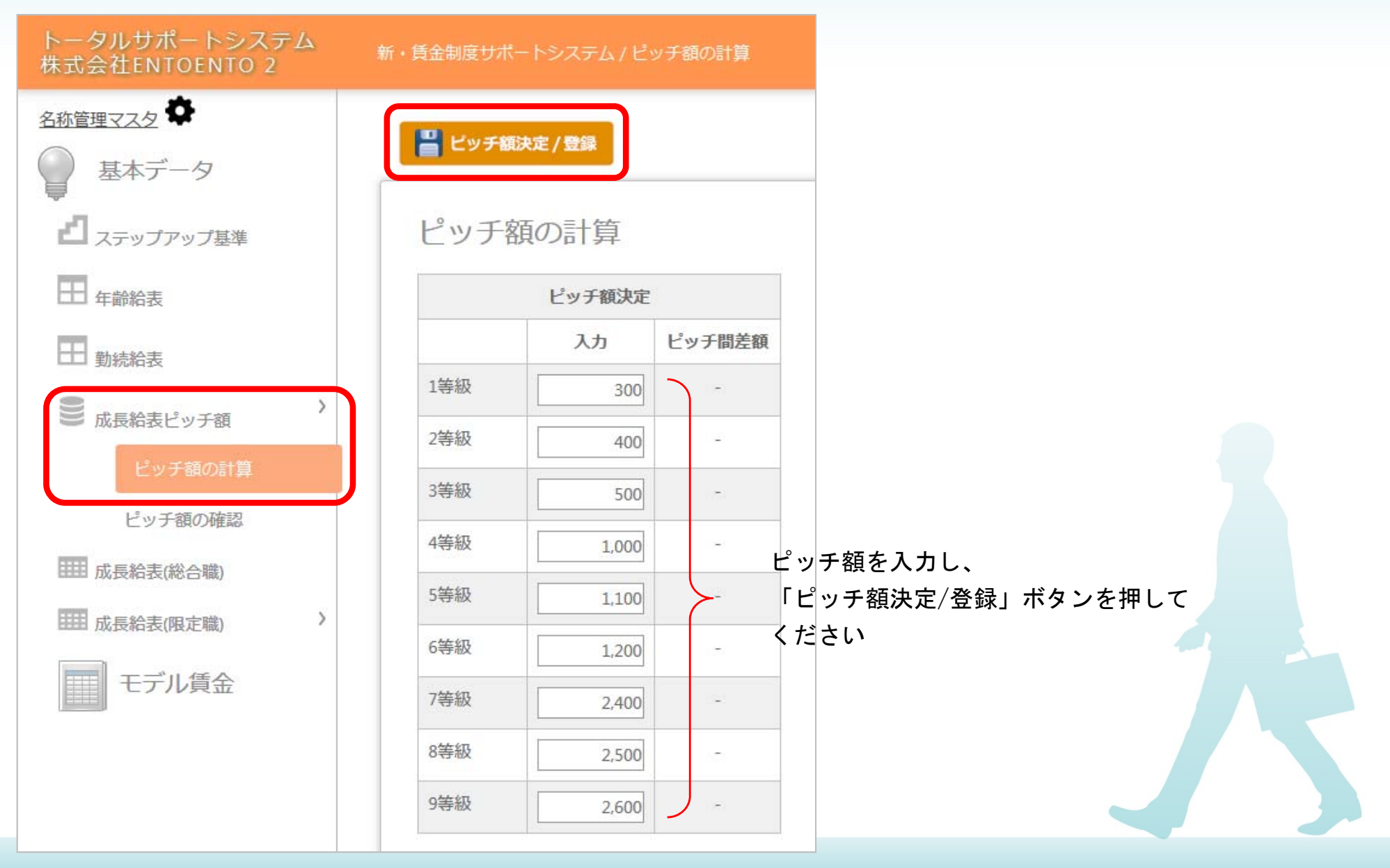

#### 昇給額の調査分析から「成長給表」ピッチ額を計算する

|    |    |        |            |            |        |    |            |            |       |    |            |            |       |    |            |            |       |    |            | ansporce.  |            | 9C 1177    |
|----|----|--------|------------|------------|--------|----|------------|------------|-------|----|------------|------------|-------|----|------------|------------|-------|----|------------|------------|------------|------------|
|    |    | 総合評価S  |            |            | 総合評価A  |    |            |            | 総合評価B |    |            |            | 総合評価C |    |            |            | 総合評価D |    |            |            |            | ^          |
| 等級 | 役職 | 昇給額 年齢 | 年齢給<br>昇給額 | 成長給<br>昇給額 | 昇給額    | 年齢 | 年齢給<br>昇給額 | 成長給<br>昇給額 | 昇給額   | 年齢 | 年齡給<br>昇給額 | 成長給<br>昇給額 | 昇給額   | 年齢 | 年齢給<br>昇給額 | 成長給<br>昇給額 | 昇給額   | 年齢 | 年齡給<br>昇給額 | 成長給<br>昇給額 | ピッチ額<br>計算 | ピッチ間<br>差額 |
| 1  | ▼  |        |            |            |        |    |            |            |       |    |            |            | 4,300 | 20 | 4,000      | 300        | 4,000 | 19 | 4,000      |            | 300        | -          |
| 2  | T  |        |            |            |        |    |            |            | 3,800 | 24 | 3,000      | 800        |       |    |            |            | 4,000 | 23 | 4,000      |            | 400        | 100        |
| 3  | ▼  |        |            |            | 4,500  | 28 | 3,000      | 1,500      |       |    |            |            |       |    |            |            | 3,000 | 26 | 3,000      |            | 500        | 100        |
| 4  | •  |        |            |            |        |    |            |            | 4,200 | 30 | 2,000      | 2,200      | 3,200 | 29 | 2,000      | 1,200      |       |    |            |            | 1,000      | 500        |
| 5  | •  |        |            |            | 6,200  | 31 | 2,000      | 4,200      | 5,100 | 33 | 2,000      | 3,100      |       |    |            |            |       |    |            |            | 1,100      | 100        |
| 6  | •  | 8,400  | 37 1,000   | 7,400      |        |    |            |            |       |    |            |            |       |    |            |            | 3,600 | 34 | 1,000      | 2,600      | 1,200      | 100        |
| 7  | •  |        |            |            | 9,500  | 38 | 1,000      | 8,500      |       |    |            |            | 4,700 | 37 | 1,000      | 3,700      |       |    |            |            | 2,400      | 1,200      |
| 8  | T  | 13,400 | 47         | 13,400     |        |    |            |            | 8,400 | 45 |            | 8,400      |       |    |            |            |       |    |            |            | 2,500      | 100        |
| 9  | •  | 14,500 | 52         | 14,500     | 11,900 | 49 |            | 11,900     |       |    |            |            |       |    |            |            |       |    |            |            | 2,600      | 100 -      |

各成長等級の総合評価に合わせて、昇給額と年齢を入力して「計算」ボタンを押してください。 計算後のピッチ額をピッチ額に反映させるためには「計算したピッチを決定へコピー」ボタンを押し、 「ピッチ額決定/登録」ボタンを押してください

【計算方法について】 ※「総合評価 S ~ D 昇給額」の入力について 同一「等級」の「総合評価 S ~ D 昇給額(①・③・⑤・⑦・⑨)」の2項目以上に「昇給額」を入力して、「計算実行」ボタンをクリックしてください。 「総合評価 S ~ D 昇給額(①・③・⑤・⑦・⑨)」は S > A > B > C > D の金額を入力してください。 入力例と「ピッチ額」の計算式 ①「総合評価 昇給額」S・Aを入力 → ピッチ額 = 「成長給 昇給額」 S - A ②「総合評価 昇給額」S・Bを入力 → ピッチ額 = 「成長給 昇給額」(S - B) ÷ 2 ③「総合評価 昇給額」S・Cを入力 → ピッチ額 = 「成長給 昇給額」(S-C)÷3 (4)「総合評価 昇給額」S・Dを入力 → ビッチ額 = 「成長給 昇給額」(S - D)÷4 ※「年齢」の入力(任意)について 「総合評価 S~D 昇給額」が「年齢給」を含んでいる場合は「年齢」を入力後、「計算実行」ボタンをクリックしてください。 「年齢」を入力すると「年齢給表」に対応する「年齢給 昇給額」および「成長給 昇給額」 = (「総合評価 昇給額」 – 「年齢給 昇給額」)が表示されます。

#### 「成長給表」ピッチ額の確認

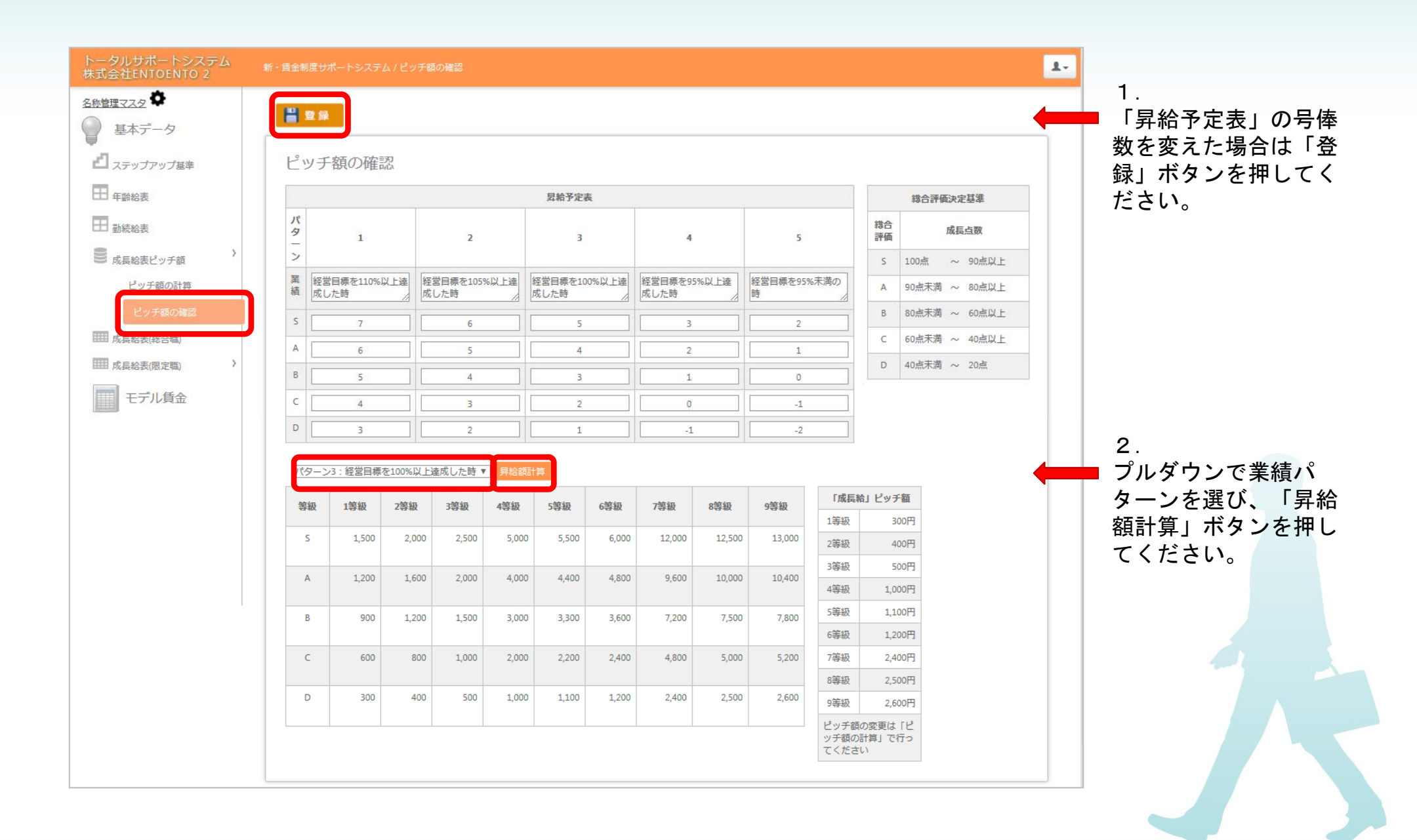

#### 成長給表をつくる(総合職)

| ータルサポートシステム<br>式会社ENTOENTO 2 | 新・賃金制度サポート | ・システム / 成月  |         |         |                       |         |                        |         |            |              |              |                 |                |
|------------------------------|------------|-------------|---------|---------|-----------------------|---------|------------------------|---------|------------|--------------|--------------|-----------------|----------------|
| <u> 新管理マスタ</u> ◆ 基本データ       | 💾 成長給表作成   | t / 登録      |         |         |                       |         |                        | 1.      | 「最大<br>「在級 | :号俸の<br>:1年当 | 設定」を<br>たりの昇 | 選択し、<br>給号俸数」(ä | こ数字を入力         |
| <b>コ</b> ステップアップ基準           | 成長給表(      | 総合職)        |         |         |                       |         |                        |         | 「設定        | 」ボタ          | ンを押し         | てください。          |                |
| 日 年齢給表                       |            |             |         |         |                       |         |                        | 2.      | 1等級        | 1号俸          | の金額を         | 入力して、           |                |
| 勤続給表                         | 最大号俸の設定    | 40号俸        | ▲ 在級1年当 | 当たりの昇給号 | <b>· 俸数</b> 3         | 号俸      | 定                      |         | 「成長        | :給作成         | /登録」፣        | ドタンを押し          | てください。         |
| 成長給表ピッチ額                     |            | 1000 and 11 |         |         |                       |         |                        |         |            |              |              |                 |                |
| ■ 成長給表(総合職)                  | 等級         | 1等級         | 2等級     | 3等級     | 4等級                   | 5等級     | 6等級                    | 7等級     | 8等級        | 9等級          |              |                 |                |
| 1 成 に 松 志 / 限 定 時) )         | 号俸/ピッチ     | 300         | 400     | 500     | 1,000                 | 1,100   | 1,200                  | 2,400   | 2,500      | 2,600        |              |                 |                |
| PAGE BOAS (PERALAR)          | 1          | 80,000      | 81,800  | 84,200  | 88,700                | 100,700 | 113,900                | 128,300 | 164,300    | 201,800      |              |                 |                |
| モデル賃金                        | 2          | 80,300      | 82,200  | 84,700  | 89,700                | 101,800 | 115,100                | 130,700 | 166,800    |              | 年当たりの昱       | 給号棒数 3          | 号俸 設定          |
|                              | 3          | 80,600      | 82,600  | 85,200  | 90,700                | 102,900 | 116,300                | 133,100 | 169,       |              |              |                 | axive axive    |
|                              | -4         | 80,900      | 83,000  | 85,700  | 91,700                | 104,000 | 117,500                | 135,500 | 171,80     | 在級14         | ∓の昇給号        | 俸 × 標準ステ        | ップアップ年         |
|                              | 5          | 81,200      | 83,400  | 86,200  | 92,700                | 105,100 | 118,700                | 137,900 | 174,300    |              |              |                 |                |
|                              | 6          | 81,500      | 83,800  | 86,700  | 9 <mark>3,</mark> 700 | 106,200 | 119, <mark>90</mark> 0 | 140,300 | 176,800    |              | 成長等級         | 標準ステッ           | プアップ基準         |
|                              | 7          | 81,800      | 84,200  | 87,200  | 94,700                | 107,300 | 121,100                | 142,700 | 179,300    |              | 8→9等級        |                 | 5 7            |
|                              | 8          | 82,100      | 84,600  | 87,700  | 95,700                | 108,400 | 122,300                | 145,100 | 181,800    |              | 14 19/1      |                 |                |
|                              | 9          | 82,400      | 85,000  | 88,200  | 96,700                | 109,500 | 123,500                | 147,500 | 184,300    |              | 7→8等級        | B▼ 以上を          | _5 ≢           |
|                              | 10         | 82,700      | 85,400  | 88,700  | 97,700                | 110,600 | 124,700                | 149,900 | 186,800    |              | 6→7等級        |                 | 4 £            |
|                              | 11         | 83,000      | 85,800  | 89,200  | 98,700                | 111,700 | 125,900                | 152,300 | 189,300    |              |              |                 |                |
|                              | 12         | 83,300      | 86,200  | 89,700  | 99,700                | 112,800 | 127,100                | 154,700 | 191,800    |              | 5→6等級        | B▼ 以上を          | 4 <sup>£</sup> |
|                              | 13         | 83,600      | 86,600  | 90,200  | 100,700               | 113,900 | 128,300                | 157,100 | 194,300    |              | 4→5等級        | C▼ 以Fを          | 4 ±            |
|                              | 14         | 83,900      | 87,000  | 90,700  | 101,700               | 115,000 | 129,500                | 159,500 | 196,800    |              |              |                 |                |
|                              | 15         | 84,200      | 87,400  | 91,200  | 102,700               | 116,100 | 130,700                | 161,900 | 199,300    |              | 3→4等級        | ▲ ▼ 以上を         | 3 <del>1</del> |
|                              | 16         | 84,500      | 87,800  | 91,700  | 103,700               | 117,200 | 131,900                | 164,300 | 201,800    |              | 2→3等級        | B▼ 以上を          | 2 単            |
|                              | 17         | 84,800      | 88,200  | 92,200  | 104,700               | 118,300 | 133,100                | 166,700 | 204,300    |              | 4 0 Mr.Lm    |                 |                |
|                              | 18         | 85,100      | 88,600  | 92,700  | 105,700               | 119,400 | 134,300                | 169,100 | 206,800    |              | 1→2寺級        | C▼ 以上を          | 年              |
|                              | 10         | 85.400      | 89.000  | 93 200  | 105 700               | 120 500 | 135 500                | 171 500 | 200 300    | 248 600      |              |                 |                |

### 成長給表をつくる(限定職)1…成長給表名を設定する

1. 「名称管理マスタ」ボタンを押し、 「成長要素名設定」ボタンを押してください。

| トータルサポートシステム<br>株式会社ENTOENTO 2                                                                                                 | 新・貴金制度サポートシステム/名称管理マスタ                  | 1. |
|----------------------------------------------------------------------------------------------------|-----------------------------------------|----|
| 株式会社ENTOENTO 2<br>名称管理マスタ ✿<br>基本データ<br>型 ステップアップ基準<br>日 年齢給表<br>■ 動熱給表<br>■ 動熱給表<br>■ 成長給表ピッチ領<br>■ 成長給表院合物<br>■ 成長絵表院左物<br>→ | xi • 資金制度サポートシステム/ 名称直達 《スダ<br>名称管理 マスタ |    |

2. 「成長給表の新規作成」ボタンを押してください。

| 各称管理マスタトップ    |
|---------------|
| 成長給表名設定       |
| +成長給表の新規作成    |
| データは登録されていません |
|               |

3. 成長給表コード、成長給表名を入力し、 「登録」ボタンを押してください。

|           | 1                  |  |
|-----------|--------------------|--|
| 成長給表名言    | 設定                 |  |
| 登録画面      |                    |  |
| 下記フォームを入  | 力後に「登録」ボタンを押してください |  |
| 成長給表コード(※ | )                  |  |
| 001       |                    |  |
| 成長給表名     |                    |  |
| 時毎四今      |                    |  |
| 相利型化化     |                    |  |

4. 成長給表名が作成されます。

| 名称 | 管理マスタ     | トップ    |      |   |  |
|----|-----------|--------|------|---|--|
|    |           |        |      |   |  |
|    | 成長給表      | 長名設定   |      |   |  |
|    | ╋ 成長総     | 表の新規作成 |      |   |  |
|    | • DAILENT |        | 成巨丝素 |   |  |
|    | /         | 001    | 時毎限定 | ŵ |  |
|    |           | 001    |      |   |  |
|    |           |        |      |   |  |
|    |           |        |      |   |  |
|    |           |        |      |   |  |
|    |           |        |      |   |  |
|    |           |        |      |   |  |
|    |           |        |      |   |  |
|    |           |        |      |   |  |
|    |           |        |      |   |  |
|    |           |        |      |   |  |

### 成長給表をつくる(限定職)2

| トータルサポートシステム<br>株式会社ENTOENTO 2 | 新・賃金制度サポート:                                                                                                    | システム / 成長給表(職 | 能種限定)  |        |        |                       |                              |
|--------------------------------|----------------------------------------------------------------------------------------------------|---------------|--------|--------|--------|-----------------------|------------------------------|
| <u> 赤管理マスタ</u> ◆<br>基本データ      | 💾 成長給表作成                                                                                                    | / 登録          |        |        |        | 1.「最<br>「訳            | とし<br>と<br>と<br>に<br>し<br>ボタ |
| 2 ステップアップ基準                    | 成長給表()                                                                                                    | <b>識種限</b> 定) |        |        |        |                       |                              |
|                                | in the second second se |               |        |        |        | 2. 1等                 | ≨級1号俸                        |
| 牛齢給表                           |                                                                                                    | COT OT        |        |        |        | 「成                    | <b>、</b> 長給作成                |
| 勤続給表                           | 最上位等級の設定                                                                                                    | 定 6寺秋 🕇       | 淀      |        |        |                       |                              |
| 成長絵美ピッチ類                       |                                                                                                    |               |        |        |        |                       |                              |
| PEOREN AM                      | 等級                                                                                                    | 1等級           | 2等級    | 3等級    | 4等級    | 5等級                   | 6等級                          |
| (長裕衣(総合職)                      | <mark>号俸</mark> /ピッチ                                                                                                    | 300           | 400    | 500    | 1,000  | 1,100                 | 1,200                        |
| 給表(限定職)                        | 1                                                                                                    | 60,000        | 61,800 | 64,200 | 68,700 | 80,700                | 93,900                       |
| 識種關定                           | 2                                                                                                    | 60,300        | 62,200 | 64,700 | 69,700 | 81,800                | 95,100                       |
| デル賃金                           | 3                                                                                                    | 60,600        | 62,600 | 65,200 | 70,700 | 82,900                | 96,300                       |
|                                | 4                                                                                                    | 60,900        | 63,000 | 65,700 | 71,700 | 84,000                | 97,500                       |
|                                | 5                                                                                                    | 61,200        | 63,400 | 66,200 | 72,700 | 85,100                | 98,700                       |
|                                | 6                                                                                                    | 61,500        | 63,800 | 66,700 | 73,700 | 86,200                | 99,900                       |
|                                | 7                                                                                                    | 61,800        | 64,200 | 67,200 | 74,700 | 87,300                | 101,100                      |
|                                | 8                                                                                                    | 62,100        | 64,600 | 67,700 | 75,700 | 88 <mark>,</mark> 400 | 102,300                      |
|                                | 9                                                                                                    | 62,400        | 65,000 | 68,200 | 76,700 | 89,500                | 103,500                      |
|                                | 10                                                                                                    | 62,700        | 65,400 | 68,700 | 77,700 | 90,600                | 104,700                      |
|                                | 11                                                                                                    | 63,000        | 65,800 | 69,200 | 78,700 | 91,700                | 105,900                      |
|                                | 12                                                                                                    | 63,300        | 66,200 | 69,700 | 79,700 | 92,800                | 107,100                      |
|                                | 13                                                                                                    | 63,600        | 66,600 | 70,200 | 80,700 | 93,900                | 108,300                      |
|                                | 14                                                                                                    | 63,900        | 67,000 | 70,700 | 81,700 | 95,000                | 109,500                      |
|                                | 15                                                                                                    | 64,200        | 67,400 | 71,200 | 82,700 | 96,100                | 110,700                      |
|                                | 16                                                                                                    | 64,500        | 67,800 | 71,700 | 83,700 | 97,200                | 111,900                      |
|                                | 17                                                                                                    | 64,800        | 68,200 | 72,200 | 84,700 | 98,300                | 113,100                      |
|                                | 18                                                                                                    | 65,100        | 68,600 | 72,700 | 85,700 | 99,400                | 114,300                      |
|                                | 19                                                                                                    | 65,400        | 69,000 | 73,200 | 86,700 | 100,500               | 115,500                      |

#### モデル賃金(高卒)をつくる…諸手当名を設定する

1. 「名称管理マスタ」ボタンを押し、 「諸手当名設定」ボタンを押してください。

| トータルサポートシステム<br>株式会社ENTOENTO 2               | 新・貴金制度サポートシステム/名称管理マスタ             | 1- |
|----------------------------------------------|------------------------------------|----|
| 名称管理マスタ ✿<br>基本データ                           |                                    |    |
| ■ ステップアップ基準                                  |                                    |    |
|                                              | 成長給表名<br>約定<br>約定<br>所属設定<br>役職名設定 |    |
| <ul> <li>勤続給表</li> <li>① 成長給表ピッチ額</li> </ul> |                                    |    |
| 成長給表(総合職)                                    |                                    |    |
| モデル賃金                                        |                                    |    |

2. 「手当コード」と「手当名」を入力し、 「登録」ボタンを押してください。

| 名称管理マスタ トップ                |  |
|----------------------------|--|
| 諸手当名設定                     |  |
| 登録画面                       |  |
| 下記フォームを入力後に「登録」ボタンを押してください |  |
| 手当コード (※)                  |  |
| 手当名                        |  |
| 役職手当                       |  |
| くく名称管理マスタ(諸手当名一覧)          |  |

#### モデル賃金(高卒)をつくる…成長給表名を設定する

1.「在級1年当たりの昇給号俸数」に数字を入力し、 「設定」ボタンを押してください。

| 名称管理マスタ 🌣                                                             |                               |                     |                            |                       |
|-----------------------------------------------------------------------|-------------------------------|---------------------|----------------------------|-----------------------|
| 基本データ<br>2 ステップアップ基準                                                  | モデル賃金<br><sub>在級1年当たりの昇</sub> | 給号倖数 3 号倖           | 設定                         |                       |
| <ul> <li>中部給表</li> <li>勤続給表</li> <li>成長給表ピッチ額</li> <li>()</li> </ul>  | 高卒                            | 短大卒                 | <b>王王</b><br>大卒            | 自由設計                  |
| <ul> <li>         ・ 成長結表(総合戦)         ・         ・         ・</li></ul> | 総合職<br>職種限定<br>-<br>-<br>-    | 総合職<br>職種限定<br><br> | 総合職<br>職種限定<br>-<br>-<br>- | 総合職<br>職種限定<br>-<br>- |

2. モデル賃金を作成したい学卒者を選び、 「総合職」「限定職」を選んでボタンを押してください。

#### モデル賃金(高卒)をつくる

|          | <sup>N</sup> II .4 | EA F   | 5            |         | de la  |         |        |        |        |   |   |   |   |   |             |               |            |       |           |             | PDF |                    |
|----------|--------------------|--------|--------------|---------|--------|---------|--------|--------|--------|---|---|---|---|---|-------------|---------------|------------|-------|-----------|-------------|-----|--------------------|
| モフ       | し                  | 司金市    | <b></b> 与쑤(# | 総合明     | 眬)     |         | _      |        |        |   |   |   |   |   |             |               |            |       |           |             | -   |                    |
| 定年       | の年齢                | 设定 65病 | 轰 ▼          |         |        |         | 設      | 定      |        |   |   |   |   |   |             |               |            |       |           |             |     |                    |
| 0.17     | #                  |        | 1 00         | u=      | -1-7-1 |         |        |        |        |   |   |   |   |   |             |               |            |       |           |             |     |                    |
|          | 単人ナ                | ッノアツ.  |              | 短人テッ    | 059    |         |        |        |        |   |   |   |   |   |             |               |            |       |           |             |     | 【 作 成 方 法 】        |
|          | ובבע               | ∕—≫∋⊃  | /実行          |         |        |         |        |        |        |   |   |   |   |   |             |               |            |       | グラ        | フ 割(        | 合   | ①定年の年齢設定を選択        |
| 勤続<br>年数 | 対象 年齢              | 等級     | 号儀           | 年齢給     | 勤結約    | 成長給     | 役職手当 ▼ | 家族手当 ▼ | 住宅手当 ▼ | Ŧ | • | • | • |   | <b>Y</b> 合計 | 優秀な社員<br>軍在賃金 | 風人給<br>見給額 | 成長給   | 昇給額<br>小計 | 賃金アップ<br>合計 | *   | (2)ステップアップの種類      |
| 0        | 18                 | 1      | 1            | 80.000  | 0      | 80.000  | 0      | 0      | 0      | 0 | 0 | 0 | 0 |   | 0 160.00    | 0             | -          | -     | -         | -           |     | で広い                |
| 1        | 19                 | 1      | 4            | 84,000  | 500    | 80,900  | 0      | 0      | 0      | 0 | 0 | 0 | 0 |   | 0 165,40    | 0             | 4,500      | 900   | 5,400     | 5,400       |     | ③「政ル」小グノを押り        |
| 2        | 20                 | 2      | 1            | 88,000  | 1,000  | 81,800  | 0      | 0      | 0      | 0 | 0 | 0 | 0 |   | 0 170,80    | 0             | 4,500      | 900   | 5,400     | 5,400       |     | ④ 最初の 等級と 号俸を人力    |
| 3        | 21                 | 2      | 4            | 92,000  | 1,500  | 83,000  | 0      | 0      | 0      | 0 | 0 | 0 | 0 |   | 0 176,50    | 0             | 4,500      | 1,200 | 5,700     | 5,700       |     | (5)「シミュレーション実行」    |
| 4        | 22                 | 3      | 1            | 96,000  | 2,000  | 84,200  | 0      | 0      | 0      | 0 | 0 | 0 | 0 |   | 0 182,20    | 0             | 4,500      | 1,200 | 5,700     | 5,700       |     | ボタンを押す             |
| 5        | 23                 | 3      | 4            | 100,000 | 2,500  | 85,700  | 0      | 0      | 0      | 0 | 0 | 0 | 0 |   | 0 188,20    | 0             | 4,500      | 1,500 | 6,000     | 6,000       |     | ⑥諸手当を入力する          |
| 6        | 24                 | 3      | 7            | 103,000 | 3,000  | 87,200  | 0      | 0      | 5,000  | 0 | 0 | 0 | 0 |   | 0 198,20    | 0             | 3,500      | 1,500 | 5,000     | 10,000      |     | ⑦「シミュレーション実行」      |
| 7        | 25                 | 4      | 1            | 106,000 | 3,500  | 88,700  | 10,000 | 0      | 5,000  | 0 | 0 | 0 | 0 |   | 0 213,20    | 0             | 3,500      | 1,500 | 5,000     | 15,000      |     | ボタンを押す             |
| 8        | 26                 | 4      | 4            | 109,000 | 4,000  | 91,700  | 10,000 | 0      | 5,000  | 0 | 0 | 0 | 0 |   | 0 219,70    | 0             | 3,500      | 3,000 | 6,500     | 6,500       |     |                    |
| 9        | 27                 | 4      | 7            | 112,000 | 4,500  | 94,700  | 10,000 | 0      | 5,000  | 0 | 0 | 0 | 0 |   | 0 226,20    | 0             | 3,500      | 3,000 | 6,500     | 6,500       |     |                    |
| 10       | 28                 | 4      | 10           | 115,000 | 5,000  | 97,700  | 10,000 | 5,000  | 10,000 | 0 | 0 | 0 | 0 |   | 0 242,70    | 0             | 3,500      | 3,000 | 6,500     | 16,500      |     |                    |
| 11       | 29                 | 5      | 1            | 117,000 | 5,500  | 100,700 | 20,000 | 5,000  | 10,000 | 0 | 0 | 0 | 0 |   | 0 258,20    | 0             | 2,500      | 3,000 | 5,500     | 15,500      |     | 【ナェックホイント】         |
| 12       | 30                 | 5      | 4            | 119,000 | 6,000  | 104,000 | 20,000 | 8,000  | 10,000 | 0 | 0 | 0 | 0 |   | 0 267,00    | 0             | 2,500      | 3,300 | 5,800     | 8,800       |     | 1 地域の中方信会しい誌       |
| 13       | 31                 | 5      | 7            | 121,000 | 6,500  | 107,300 | 20,000 | 8,000  | 10,000 | 0 | 0 | 0 | 0 |   | 0 272,80    | 0             | 2,500      | 3,300 | 5,800     | 5,800       |     | 1. 地域の美仕員並と比較      |
| 14       | 32                 | 5      | 10           | 123.000 | 7 000  | 110 600 | 20,000 | 10,000 | 10,000 | 0 | 0 | 0 | 0 | 1 | 0 280,60    | 0             | 2,500      | 3,300 | 5,800     | 7,800       |     | する。                |
|          |                    |        |              |         |        |         |        |        |        |   | 0 | 0 | 0 |   | 0 296,40    | 0             | 2,500      | 3,300 | 5,800     | 15,800      |     | (所定内給与額を年齢で)       |
|          |                    |        |              |         | 1      |         |        |        |        |   |   |   |   |   |             |               |            |       |           |             |     |                    |
| 32       | 50                 | 9      | 10           | 130,000 | 12,000 | 225,200 | 80,000 | 10,000 | 10,000 |   |   |   |   |   |             |               |            |       |           |             |     | 2. 社内の優秀な社員に支      |
| 33       | 51                 | 9      | 13           | 130,000 | 12,000 | 233,000 | 80,000 | 10,000 | 10,000 | 0 | 0 | 0 | 0 |   | 0 475,00    | 0             | 0          | 7,800 | 7,800     | 7,800       |     | 給している実際の賃金         |
| 34       | 52                 | 9      | 16           | 130,000 | 12,000 | 240,800 | 80,000 | 10,000 | 10,000 | 0 | 0 | 0 | 0 |   | 0 482,80    | 0             | 0          | 7,800 | 7,800     | 7,800       |     | トレ転する              |
| 35       | 53                 | 9      | 19           | 130,000 | 12,000 | 248,600 | 80,000 | 7,000  | 10,000 | 0 | 0 | 0 | 0 |   | 0 487,60    | 0             | 0          | 7,800 | 7,800     | 4,800       |     |                    |
| 36       | 54                 | 9      | 22           | 130,000 | 12,000 | 256,400 | 80,000 | 7,000  | 10,000 | 0 | 0 | 0 | 0 |   | 0 495,40    | 0             | 0          | 7,800 | 7,800     | 7,800       |     |                    |
| 37       | 55                 | 9      | 25           | 128,000 | 12,000 | 264,200 | 80,000 | 5,000  | 10,000 | 0 | 0 | 0 | 0 |   | 0 499,20    | 0             | -2,000     | 7,800 | 5,800     | 3,800       |     | ※その<br>在員と同し<br>寺級 |
| 38       | 56                 | 9      | 28           | 126,000 | 12,000 | 272,000 | 80,000 | 5,000  | 10,000 | 0 | 0 | 0 | 0 |   | 0 505,00    | 0             | -2,000     | 7,800 | 5,800     | 5,800       |     | の欄に人力する            |
| 39       | 57                 | 9      | 31           | 124,000 | 12,000 | 279,800 | 80,000 | 5,000  | 10,000 | 0 | 0 | 0 | 0 |   | 0 510,80    |               | -2,000     | 7,800 | 5,800     | 5,800       |     |                    |
| 40       | 58                 | 9      | 34           | 121,000 | 12,000 | 287,600 | 80,000 | 5,000  | 10,000 | 0 | 0 | 0 | 0 |   | 0 515,60    |               | -3,000     | 7,800 | 4,800     | 4,800       |     |                    |
| 41       | 59                 | 9      | 37           | 118,000 | 12,000 | 295,400 | 80,000 | 5,000  | 10,000 | 0 | 0 | 0 | 0 |   | 0 520,40    |               | -3,000     | 7,800 | 4,800     | 4,800       |     | 美在頁金               |
| 42       | 60                 | 9      | 40           | 0       | 0      | 303,200 | 80,000 | 0      | 0      | 0 | 0 | 0 | 0 |   | 0 383,20    | 0             | -130,000   | 7,800 | -122,200  | -137,200    |     | $\sim$             |
| 43       | 61                 | 9      | 43           | 0       | 0      | 311,000 | 80,000 | 0      | 0      | 0 | 0 | 0 | 0 |   | 0 391,00    |               | 0          | 7,800 | 7,800     | 7,800       |     | モデル賃金              |
| 44       | 62                 | 9      | 46           | 0       | 0      | 318,800 | 80,000 | 0      | 0      | 0 | 0 | 0 | 0 |   | 0 398,80    |               | 0          | 7,800 | 7,800     | 7,800       |     | $\sim$             |
| 45       | 63                 | 9      | 49           | 0       | 0      | 326,600 | 80,000 | 0      | 0      | 0 | 0 | 0 | 0 |   | 0 406,60    |               | 0          | 7,800 | 7,800     | 7,800       |     | 優秀な社員の賃金           |
| 46       | 64                 | 9      | 52           | 0       | 0      | 334,400 | 80,000 | 0      | 0      | 0 | 0 |   | 0 |   | 0 414,40    |               | 0          | 7,800 | 7,800     | 7,800       |     | 反方では長び良业           |
| 47       | 65                 | 9      | 55           | 0       | 0      | 342 200 | 80,000 | 0      | 0      | 0 | 0 | 0 | 0 |   | 0 422.20    | oll           | 0          | 7 800 | 7 800     | 7 800       | -   |                    |

#### モデル賃金(高卒)をつくる(グラフ)

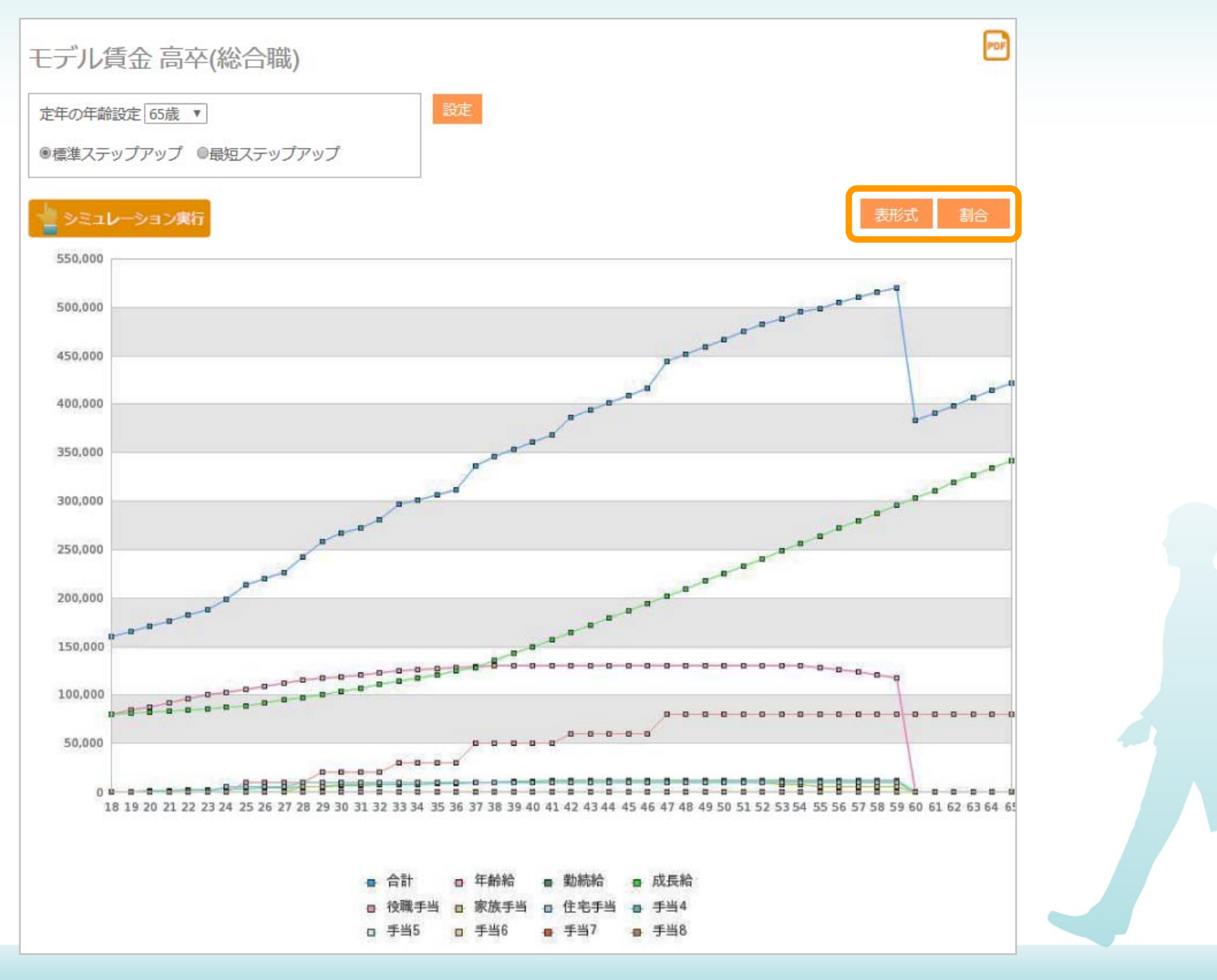

#### 年齢給・勤続給および成長給の割合を確認する

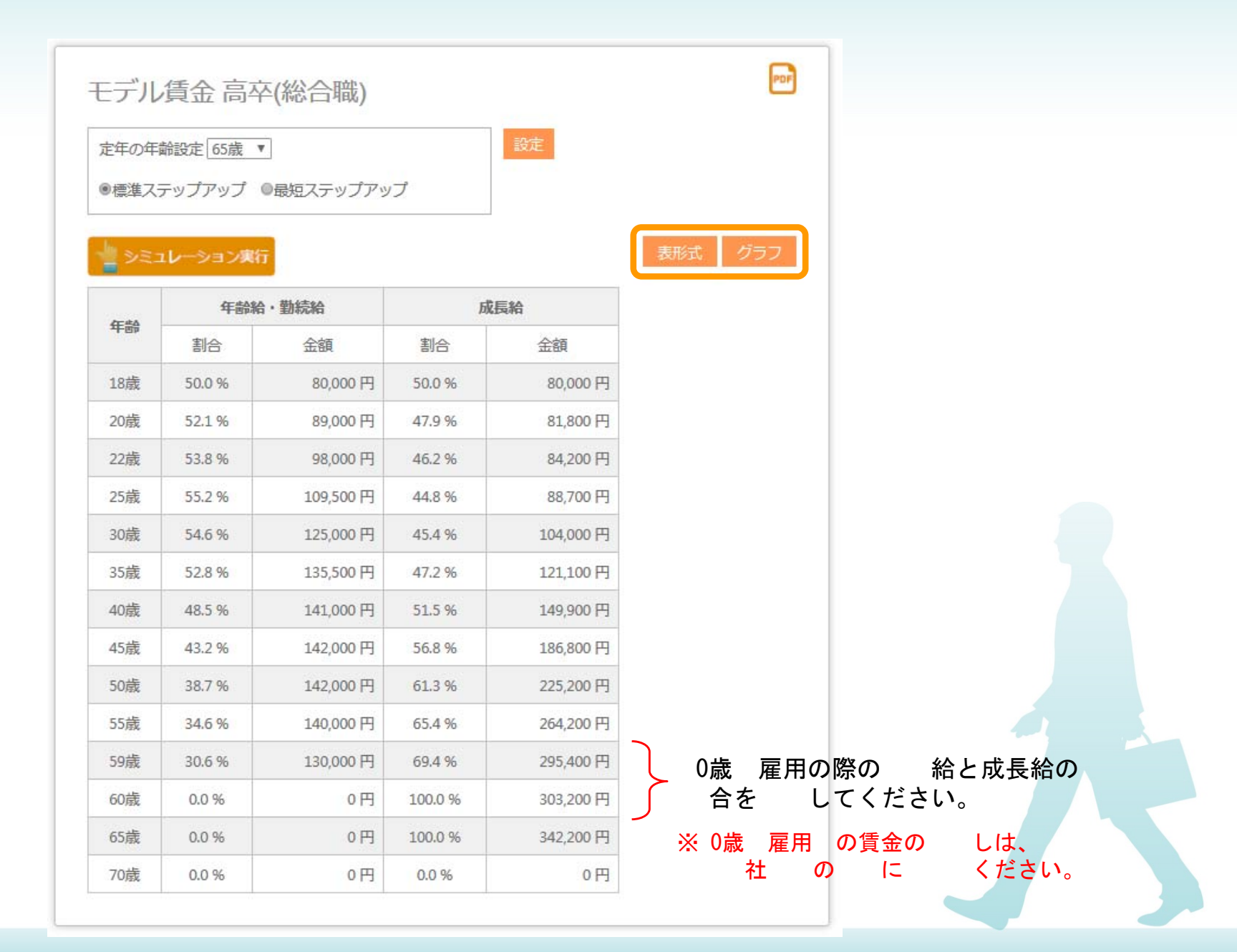

#### 新・賃金制度サポートシステムで新賃金体系移行シミュレーションを行う

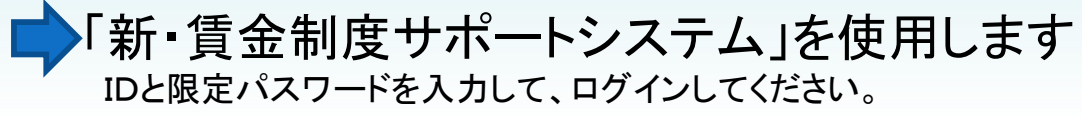

| トータルサポートシステム<br>株式会社ENTOENTO                     | <b>A</b> +                     |                          |  |
|--------------------------------------------------|--------------------------------|--------------------------|--|
| 使用する機能を選択してください                                  | トータルサポートシステム<br>株式会社ENTOENTO 2 | 新・賃金制度サポートシステム / トップメニュー |  |
|                                                  | 名称管理マスタ                        |                          |  |
| 成長シート作成ツール 新・賞金制度サポートツール モデル賞金設計ソフト 中途社員の賞金決定ソフト | ■ 基本データ                        |                          |  |
|                                                  | <b>己</b> ステップアップ基準             |                          |  |
|                                                  | 日 年齢給表                         |                          |  |
|                                                  | 書 勤続給表                         |                          |  |
|                                                  | ● 成長給表ピッチ額                     |                          |  |
|                                                  | IIII 成長給表(総合職)                 |                          |  |
|                                                  | ■ 成長給表(限定職) >                  |                          |  |
|                                                  | モデル賃金                          |                          |  |
|                                                  | 新賃金体系移行シ<br>ミュレーション            |                          |  |
|                                                  |                                |                          |  |

新賃金体系移行シミュレーションページ

#### 💾 実行 / 登録

新・賃金体系移行シミュレーション

| 見直し基準日 | 2017/04/01 | 在籍人数 | 20  | 調整給発生社」     | 〕(合計) | 5名 | 25% |
|--------|------------|------|-----|-------------|-------|----|-----|
|        |            | 登録人数 | 20名 | ※内訳         | 調整給   | 2名 | 10% |
|        |            |      |     | <b>マイ</b> : | ナス調整給 | 3名 | 15% |

| 社員情報  |       |       |          |         |          |            |            |          |           |      |           |      |         | 経営者<br>(任意)     | の考え       | 新貨  | 金体系  |    |           |        |           |         |        |         |   |                                                          |     |          |   |   |         |           |
|-------|-------|-------|----------|---------|----------|------------|------------|----------|-----------|------|-----------|------|---------|-----------------|-----------|-----|------|----|-----------|--------|-----------|---------|--------|---------|---|----------------------------------------------------------|-----|----------|---|---|---------|-----------|
|       |       |       |          |         |          | 生年月日       | 入社年月日      | 年;<br>基準 | 齢給<br>[年齢 | みなし  | 勤続<br>基準年 | 論現   | 行賃金     | 本来支<br>給<br>したい |           | 成長  |      |    |           | 基本給    | <b>i</b>  |         |        |         | 1 | 1<br>1<br>1<br>1<br>1<br>1<br>1<br>1<br>1<br>1<br>1<br>1 |     |          |   |   |         | 新賃金       |
| 社員No. | 氏名    | 所属    | 役職       | 性別      | 雇用区分     | (半角/)      | (半角/)      | 年        | か月        | 年齢   | 年;        | か月 義 | 这給額     | 賃金              | 差額        | 点数  | 等級   | 号俸 | 年齡給       | 勤続給    | 1 成長給     | 役職手当 ▼  | 家族手当 ▼ | 住宅手当 ▼  |   |                                                          | •   | •        | • |   | 調整給     | 総支給額      |
| 10001 | 加藤聖治  | 営業部 ▼ | 部長▼      | 男性▼     | 総合職 ▼    | 1959/01/25 | 1987/11/1  | 58       | 2         | 0    | 29        | 5 4  | 59,900  | 0               |           | 80  | 8    | 28 | 121,000   | 12,000 | 231,800   | 80,000  | 5,000  | 10,000  | 0 | 0                                                        | 0   |          | 0 | 0 | 100     | 459,900   |
| 10002 | 岡部 奈高 | 製造部▼  | 部長▼      | 男性▼     | 総合職 🔻    | 1969/11/17 | 2002/07/01 | 47       | 4         | 0    | 14        | 9 3  | 63,800  | 0               |           | 90  | 6    | 13 | 130,000   | 7,000  | 128,300   | 80,000  | 8,000  | 10,000  | 0 | 0                                                        | 0   |          | 0 | 0 | 500     | 363,800   |
| 10003 | 本多信士  | 営業部 ▼ | <b>T</b> | 男性▼     | 総合職 ▼    | 1984/07/03 | 2006/06/26 | 32       | 8         |      | 10        | 9 2  | 74,200  | 265,000         | 9,200     | 30  | 4    | 40 | 123,000   | 5,000  | 127,700   | 0       | 0      | 5,000   | 0 | 0                                                        | 0   |          | 0 | 0 | 13,500  | 274,200   |
| 10004 | 佐藤正   | 営業部 ▼ | 次長▼      | 男性▼     | 総合職 ▼    | 1971/05/06 | 1997/05/26 | 45       | 10        | 0    | 19        | 10 3 | 61,700  | 0               |           | 60  | 5    | 38 | 130,000   | 9,500  | 141,400   | 60,000  | 10,000 | 10,000  | 0 | 0                                                        | 0   |          | 0 | 0 | 800     | 361,700   |
| 10005 | 二島裕二  | 製造部▼  | •        | 男性 ▼    | 総合職 🔻    | 1983/07/01 | 2011/09/26 | 33       | 9         | 0    | 5         | 6 2  | 33,800  | 0               |           | 80  | 3    | 35 | 125,000   | 2,500  | 101,200   | 0       | 0      | 5,000   | 0 | 0                                                        | 0   |          | 0 | 0 | 100     | 233,800   |
| 10006 | 丹野 鉄太 | 総務部 ▼ | ٣        | 男性 ▼    | 総合職 🔻    | 1988/02/08 | 2010/04/01 | 29       | 1         | 0    | 7         | 0 2  | 22,000  | 0               |           | 80  | 3    | 25 | 117,000   | 3,500  | 96,200    | 0       | 0      | 5,000   | 0 | 0                                                        | 0   |          | 0 | 0 | 300     | 222,000   |
| 10007 | 井川 武志 | 営業部 ▼ | •        | 男性 ▼    | 総合職 ▼    | 1991/04/26 | 2010/04/01 | 25       | 11        | 0    | 7         | 0 2  | 27,000  | 0               |           | 80  | 3    | 37 | 106,000   | 3,500  | 102,200   | 0       | 5,000  | 10,000  | 0 | 0                                                        | 0   |          | 0 | 0 | 300     | 227,000   |
| 10008 | 神野信輝  | 製造部 ▼ | T        | 男性 ▼    | 総合職 🔻    | 1988/01/26 | 2013/04/01 | 29       | 2         | 0    | 4         | 0 2  | 32,400  | 0               |           | 60  | 2    | 40 | 117,000   | 2,000  | 97,400    | 0       | 5,000  | 10,000  | 0 | 0                                                        | 0   |          | 0 | 0 | 1,000   | 232,400   |
| 10009 | 渡辺 誠  | 製造部 ▼ | •        | 男性 ▼    | 総合職 🔻    | 1983/01/27 | 2011/08/20 | 34       | 2         | 0    | 5         | 7 2  | 32,800  | 0               |           | 80  | 3    | 1  | 126,000   | 2,500  | 84,200    | 0       | 10,000 | 10,000  | 0 | 0                                                        | 0   |          | 0 | 0 | 100     | 232,800   |
| 10010 | 岡田 昭一 | 総務部 ▼ | T        | 男性 ▼    | 総合職 🔻    | 1989/01/03 | 2014/04/01 | 28       | 2         | 0    | 3         | 0 2  | 23,000  | 0               |           | 60  | 2    | 12 | 115,000   | 1,500  | 86,200    | 0       | 10,000 | 10,000  | 0 | 0                                                        | 0   |          | 0 | 0 | 300     | 223,000   |
| 10011 | 演田 幸一 | 営業部 ▼ | •        | 男性 ▼    | 総合職 🔻    | 1993/08/16 | 2013/04/01 | 23       | 7         | 0    | 4         | 0 1  | 97,000  | 0               |           | 60  | 2    | 21 | 100,000   | 2,000  | 89,800    | 0       | 0      | 5,000   | 0 | 0                                                        | 0   |          | 0 | 0 | 200     | 197,000   |
| 10012 | 山下博   | 製造部 ▼ | v        | 男性 ▼    | 総合職 🔻    | 1993/03/31 | 2013/10/01 | 24       | 0         | 0    | 3         | 6 2  | 05,000  | 0               |           | 60  | 2    | 10 | 103,000   | 1,500  | 85,400    | 0       | 5,000  | 10,000  | 0 | 0                                                        | 0   |          | 0 | 0 | 100     | 205,000   |
| 10013 | 広田 司  | 製造部 ▼ | v        | 男性 ▼    | 総合職 🔻    | 1993/01/12 | 2015/04/01 | 24       | 2         | 0    | 2         | 0 1  | 99,000  | 0               |           | 40  | 1    | 1  | 103,000   | 1,000  | 80,000    | 0       | 5,000  | 10,000  | 0 | 0                                                        | 0   |          | 0 | 0 | 0       | 199.000   |
| 10014 | 川崎 正樹 | 総務部 ▼ | Ŧ        | 男性 ▼    | 総合職 🔻    | 1997/12/09 | 2016/04/01 | 19       | 3         | 0    | 1         | 0 1  | 71,500  | 0               |           | 60  | 2    | 1  | 84,000    | 500    | 81,800    | 0       | 0      | 5,000   | 0 | 0                                                        | 0   |          | 0 | 0 | 200     | 171,500   |
| 10015 | 山谷章   | 営業部 ▼ | v        | 男性 ▼    | 総合職 🔻    | 1993/11/02 | 2013/02/01 | 23       | 4         | 0    | 4         | 2 1  | 82,500  | 0               |           | 40  | 1    | 2  | 100,000   | 2,000  | 80,300    | 0       | 0      | 0       | 0 | 0                                                        | 0   |          | 0 | 0 | 200     | 182,500   |
| 10016 | 三田村 弘 | 営業部 ▼ | v        | 男性 ▼    | 総合職 🔻    | 1992/03/13 | 2016/11/01 | 25       | 0         | 0    | 0         | 5 1  | 82,000  | 0               |           | 40  | 1    | 1  | 106,000   | 0      | 80,000    | 0       | 0      | 5,000   | 0 | 0                                                        | 0   |          | 0 | 0 | -9,000  | 182,000   |
| 10017 | 伊藤敦史  | 製造部 ▼ | T        | 男性 ▼    | 総合職 🔻    | 1994/01/24 | 2016/04/01 | 23       | 2         | 0    | 1         | 0 1  | 82,000  | 0               |           | 40  | 1    | 6  | 100,000   | 500    | 81,500    | 0       | 0      | 0       | 0 | 0                                                        | 0   |          | 0 | 0 | 0       | 182,000   |
| 10018 | 浜辺 清正 | 製造部 ▼ | ٣        | 男性 ▼    | 総合職 ▼    | 1994/10/10 | 2017/04/01 | 22       | 5         | 0    | 0         | 0 1  | 76,000  | 0               |           | 40  | 1    | 1  | 96,000    | 0      | 80,000    | 0       | 0      | 0       | 0 | 0                                                        | 0   |          | 0 | 0 | 0       | 176,000   |
| 10019 | 青山 高志 | 製造部 ▼ | Ŧ        | 男性 ▼    | 総合職 ▼    | 1998/02/10 | 2017/04/01 | 19       | 1         | 0    | 0         | 0 1  | 55,000  | 0               |           | 30  | 1    | 1  | 84,000    | 0      | 80,000    | 0       | 0      | 0       | 0 | 0                                                        | 0   |          | 0 | 0 | -9,000  | 155,000   |
| 10020 | 岩倉 紀子 | 総務部 ▼ | Ŧ        | 女性 ▼    | 総合職 🔻    | 1998/06/29 | 2017/04/01 | 18       | 9         | 0    | 0         | 0 1  | 40,000  | 150,000         | -10,000   | 30  | 1    | 1  | 80,000    | 0      | 80,000    | 0       | 0      | 0       | 0 | 0                                                        | 0   |          | 0 | 0 | -20,000 | 140,000   |
|       |       | •     | ٣        | 男性 ▼    | Ŧ        |            |            | 1        |           |      |           |      |         |                 |           |     |      |    |           |        |           |         |        |         |   |                                                          | 1   |          |   |   |         |           |
|       |       |       | v        | 男性 ▼    | Ŧ        |            |            | 1        |           |      |           |      |         |                 |           |     |      |    |           |        |           |         |        |         |   |                                                          | 1   |          |   |   |         |           |
|       |       |       | Ŧ        | 男性 ▼    | T        |            |            | 1        |           |      |           |      |         |                 |           |     |      |    |           |        |           |         |        |         |   |                                                          |     |          |   |   |         |           |
|       |       |       | Ŧ        | 男性 ▼    | T        |            |            | 1        |           |      |           |      |         |                 |           | H   |      |    |           |        |           |         |        |         |   |                                                          |     | -        |   |   |         |           |
|       |       |       | v        | 男件 ▼    | T        |            |            | í        |           |      |           |      |         |                 |           |     |      |    |           |        |           |         |        |         |   |                                                          | 1 - |          |   |   |         |           |
| -     |       | •     | v        | 男件 ▼    | <b>v</b> |            |            | 1        |           |      |           |      |         |                 |           |     |      | 1  |           |        |           |         |        |         |   |                                                          |     | -        |   |   | -       |           |
|       |       | v     | v        | 男件 ▼    | v        |            |            | 1        |           |      |           |      |         |                 |           |     |      |    |           |        |           |         |        |         |   |                                                          |     | -++      |   |   |         |           |
|       |       |       | T        | 男件▼     |          |            |            | 1        |           | ╞──┤ |           |      |         |                 |           | ╞═┤ |      | -  |           |        |           |         |        |         |   |                                                          |     | +        |   |   |         |           |
|       |       |       | T        | 里件 ▼    |          |            |            | 1        |           |      |           |      |         |                 |           |     | H    |    |           |        |           |         |        |         |   |                                                          |     | $\dashv$ |   |   |         |           |
|       |       |       | v        | 黒件▼     |          |            |            | 1        |           | ╞──┤ |           |      |         |                 |           | ╞═┥ | ╞──┤ | -  |           |        |           |         |        |         |   |                                                          |     | $\dashv$ |   |   |         |           |
| 1     | 111   |       | · · ·    | , TIC 1 |          |            | 11         |          |           | 合計金額 | <br>音     | 4.0  | 620.600 | -               | 4.205.600 | -   | 3    | -  | 2.166.000 | 56.500 | 2.015.400 | 220.000 | 63.000 | 120.000 | 0 | 0                                                        | 0   |          | 0 | 0 | -20.300 | 4.620.600 |
| 4     |       |       |          |         |          | 4          |            |          |           |      |           |      |         |                 |           |     |      |    | 1.1.1.1   |        | 1.1.1.1   |         |        |         |   |                                                          |     |          |   |   |         |           |

Copyright 2018 ENTOENTO Co. Ltd. All Rights Reserved.

PDF

#### 新賃金体系移行シミュレーションを行う

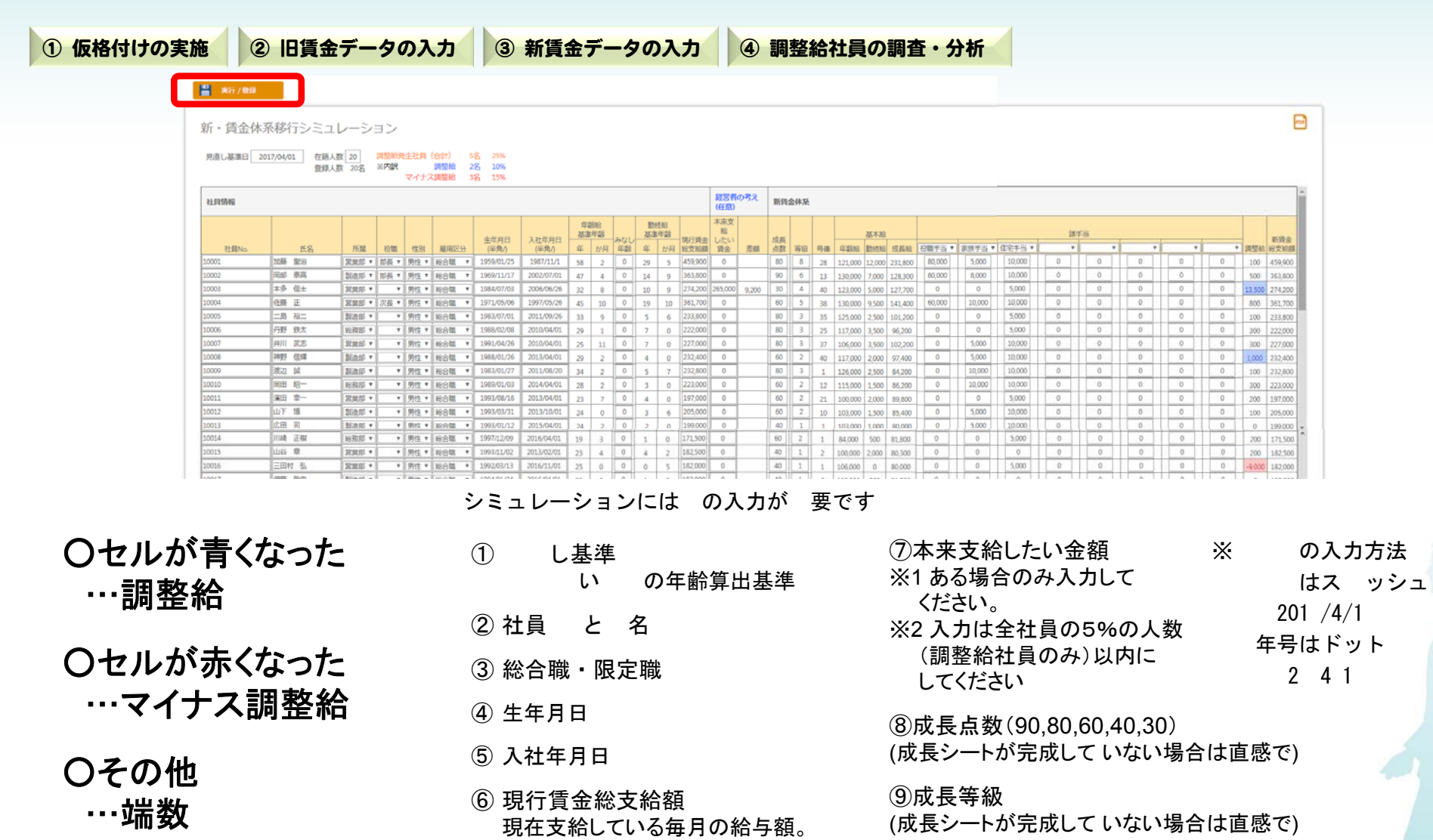

⑩諸手当名及び諸手当 (手当名も入力してください)

・「社員No.」と「氏名」両方を消して「実行/登録」ボタンを押すとその社員のデータが消えます

※残業代・交通費は含めないで

・それ以外の上記の必須項目が空白の場合は、シミュレーションされません

ください

Copyright 2018 ENTOENTO Co. Ltd. All Rights Reserved.

1

IJ

#### 新賃金体系移行シミュレーションチェックポイント

システムは、正しい調整給を教えてくれるものではありません。 経営者の考え通りに賃金制度をまとめるためのシミュレーションです。 ※変更したら「実行/登録」ボタンを押してください

- 調整給が出た。
  - Q. 賃金を払いすぎていると感じている社員ですか?
    - Yes.感じている → いくら払い過ぎていると感じていますか?
    - No. 感じていない → 調整給が出ないように調整します。
      - Point1 成長給表の最高号俸数を変更する Point5 仮の成長等級を変更する
      - Point2 年齢給表・勤続給表をつくり変える Point6 限定職か総合職かを検討する
      - Point3 諸手当を変更する Point7 成長給表の号俸ピッチを変更する Point4 成長給表の1等級1号俸の金額を変更する
- 2. 調整給が出ていないが賃金を払いすぎていると感じている社員がいる Q. いくら払いすぎていると感じていますか?
- 3. マイナス調整給が出た。
  - Q. 賃金が足りないと感じている社員ですか? Yes.感じている → いくら足りないと感じていますか?
    - No. 感じていない → マイナス調整給が出ないように調整します。

      - Point1 総合職から限定職へ変更する Point4 成長給表の1等級1号俸の金額を変更する (成長給表も限定職用を使用する) Point5 みなし年齢を検討する
      - Point2 年齢給表・勤続給表をつくり変える (ただしみなし年齢の基準は全社員共通にする) Point3 諸手当を変更する Point6 仮の成長等級を変更する

#### モデル賃金設計ソフトを使う前に

モデル賃金を作成する社員を選択する

れからモデル賃金を作成する社員を選び、「新賃金 行シミュレーション」での内を してください。

|   |       |       |    |      |       | 生年月日       | 入社年月日      | 年;<br>基準 | 齢給<br>年齢 | みなし | 勤績<br>基準 | <sup>売給</sup><br>年齢 | 現行賃金    | 本<br>来<br>支<br>給<br>し<br>た<br>い<br>賃 |    | 成長 |    |    |         | 基本給   |        |        |        |        |
|---|-------|-------|----|------|-------|------------|------------|----------|----------|-----|----------|---------------------|---------|--------------------------------------|----|----|----|----|---------|-------|--------|--------|--------|--------|
|   | 氏名    | 所属    | 役職 | 性別   | 雇用区分  | (半角/)      | (半角/)      | 年        | か月       | 年齢  | 年        | か月                  | 総支給額    | 金(任意)                                | 差額 | 点数 | 等級 | 号僿 | 年齢給     | 勤続給   | 成長給    | 役職手当 ▼ | 家族手当 ▼ | 住宅手当 ▼ |
| I | 伸動 信焯 |       | •  | 男性 ▼ | 総合職 🔻 | 1988/01/26 | 2013/04/01 | 29       | 2        |     | 4        | 0                   | 232,400 | 0                                    |    | 60 | 2  | 40 | 117,000 | 2,000 | 97,400 | 0      | 5,000  | 10,000 |
|   | 渡辺 誠  | 製造部 ▼ |    | 男性 ▼ | 総合職 🔻 | 1983/01/27 | 2011/08/20 | 34       | 2        |     | 5        | 7                   | 232,800 | 0                                    |    | 80 | 3  | 1  | 126,000 | 2,500 | 84,200 | 0      | 10,000 | 10,000 |
| 1 |       |       |    | -l   | .l    |            | · · · ·    |          | 1        |     |          |                     |         | 1                                    |    |    |    | 1  | 1       |       | l      |        |        |        |
|   | 雇用区分  |       |    |      |       |            |            |          |          |     |          |                     |         |                                      |    |    |    |    |         |       |        |        |        | 手当     |
|   |       |       |    |      |       |            |            |          |          |     |          |                     |         |                                      |    |    |    |    |         |       |        |        |        |        |

### モデル賃金設計ソフトと中途社員の賃金決定ソフトを使う前に

新賃金制度サポートシステムで構築した賃金制度を確定し、「モデル賃金設計ソフト」と「中途社員の賃金決定ソフト」にコピーします。 「モデル賃金設計ソフト」と「中途社員の賃金決定ソフト」にコピーされた内容は閲覧のみ可能となります。

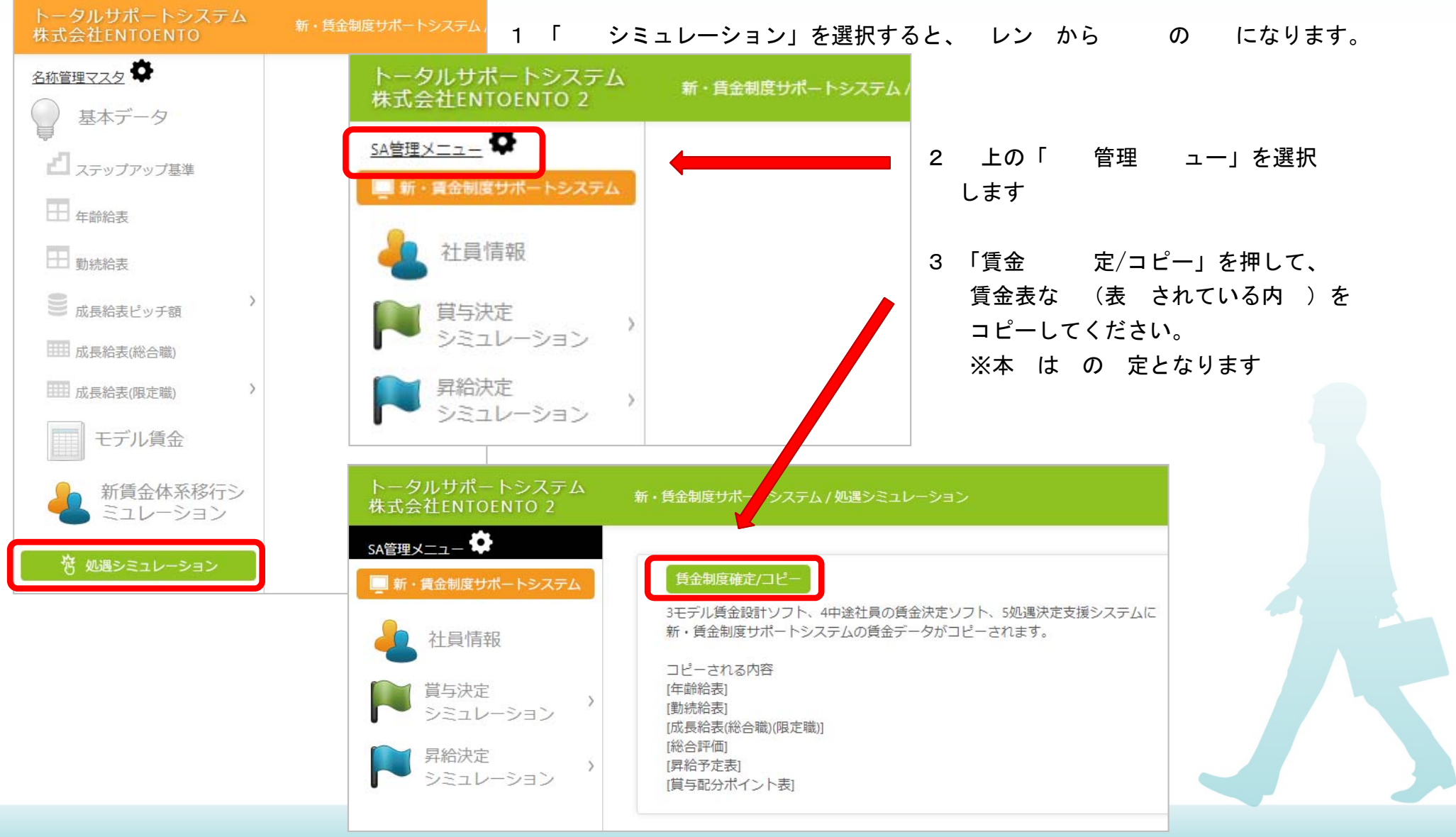

### モデル賃金設計ソフトで在職社員に自分の賃金を設計してもらう(1)

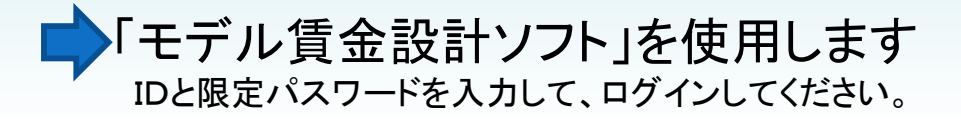

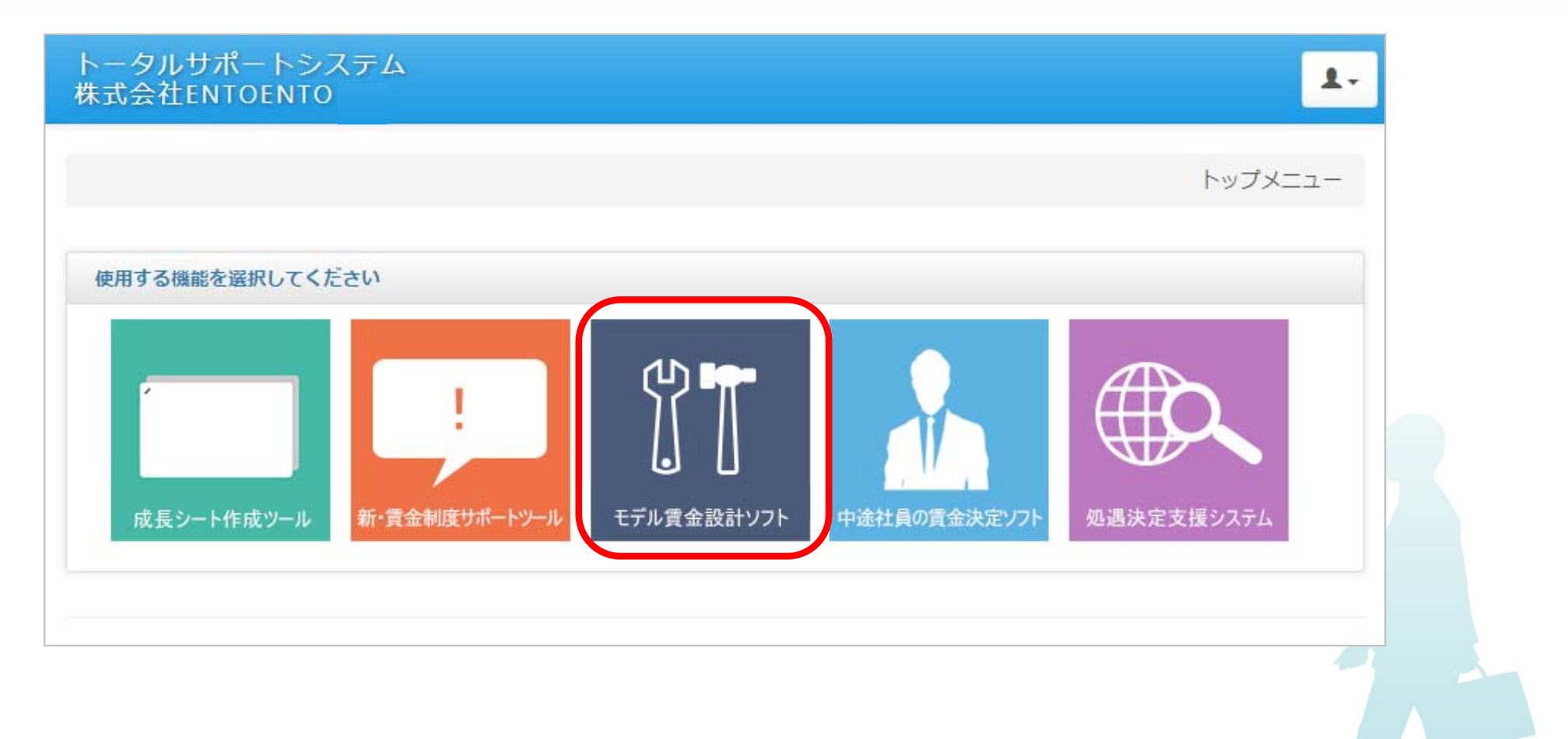

## モデル賃金設計ソフトで在職社員に自分の賃金を設計してもらう(2)

#### 社員用のパスワードを 行・設定する

1. 「社員 管理」ボタンを押してください。

| トータルサポートシステム<br>株式会社ENTOENTO 2 | モデル賃金設計ソフト/トップメニュー |
|--------------------------------|--------------------|
| 社員PW管理 🗣                       |                    |
| モデル賃金                          |                    |
| ◎ 基本データ >                      |                    |

2. 「社員パスワード管理」ボタンを押してください。

| トータルサポートシステム<br>株式会社ENTOENTO 2 | モデル賃金設計ソフト/社員PW管理          |
|--------------------------------|----------------------------|
| 社員PW管理 🕏                       |                            |
| モデル賃金                          | モデル賃金設計用社員パスワード管理          |
|                                | <b>それ</b><br>社員パスワード<br>管理 |

3. 「パスワードの 行」ボタンを押し、 社員パスワードを作成してください。

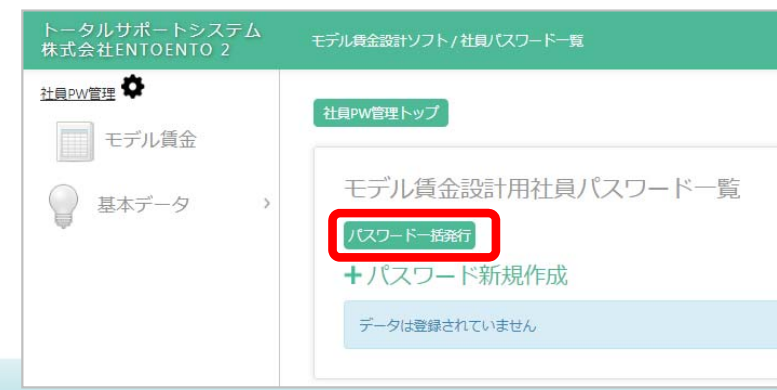

| モデ | ル賃金設計用社 | 員パスワード一覧 |            |          |
|----|---------|----------|------------|----------|
| +パ |         | 成 ← 1 つ  | パスワードを 行する |          |
|    | 社員No.   | 氏名       | パスワード      |          |
| •  | 10001   | 加藤聖治     | 3FBc9dEA   | <b>m</b> |
|    | 10002   | 岡部 泰高    | 2107oFjC   | III      |
|    | 10003   | 本多 信士    | 15D0MzTw   | â        |
|    | 10004   | 佐藤正      | 9Gmx6Xxi   | m        |
|    | 10005   | 二島裕二     | 1XmiY6eS   | m        |
|    | 10006   | 丹野 鉄太    | tsfj8Dz1   | Ē        |
|    | 10007   | 井川 武志    | ILX76E34   | Ē        |
|    | 10008   | 神野 信輝    | 847KA75b   | m        |
|    | 10009   | 渡辺 誠     | WdG4O480   | m        |
|    | 10010   | 岡田 昭一    | 59J19iE3   | m        |
|    | 10011   | 濱田 幸一    | PYIALc93   | m        |
|    | 10012   | 山下博      | PFX1s2ie   | m        |
|    | 10013   | 広田 司     | bmRd42Lr   | Î        |
|    | 10014   | 川崎正樹     | e9Q33MN5   | m        |
|    | 10015   | 山谷章      | 5j582oFO   | â        |

#### モデル賃金設計ソフトで在職社員に自分の賃金を設計してもらう(3)

#### モデル賃金を作成する社員を選択する

| トータルサポートシステム<br>株式会社ENTOENTO 2 | モデル賃金設計ソフト/モデル賃金  |
|--------------------------------|-------------------|
| <u>社員₽₩管理</u> 🌣                |                   |
| モデル賃金                          | モデル賃金             |
| ◎ 基本データ >                      | 社員名を選択してください      |
|                                | 社員名: 10009 渡辺 誠 ▼ |

ューより「モデル賃金」を選択し、

プルダウン ューより、モデル賃金を設計する社員を選び、「選択」ボタンを押してください。

賃金 が 成して 表し、 入したら・・・・

れは限定パスワードで インした際の です。 社員が のモデル賃金を設計する場合の は異なります。

## モデル賃金設計ソフトで在職社員に自分の賃金を設計してもらう(4)

| 雇用形<br>●標準<br>生級1f | 態 <sup> 総合♥</sup><br>ステップ<br>∓当たり0 | 職 ▼<br>アップ (<br>の昇給号俸    | )最短ス <sup>-</sup><br>数 3 | テップフ                                            | <sup>7</sup> ップ<br>≢ |                  |               |                 |                  |                  |              |      |      |   |  |   |         |        |        |        |        |             |     |
|--------------------|------------------------------------|--------------------------|--------------------------|-------------------------------------------------|----------------------|------------------|---------------|-----------------|------------------|------------------|--------------|------|------|---|--|---|---------|--------|--------|--------|--------|-------------|-----|
| 「勤続<br>みなし         | 年数」「<br>,年齢」<br>ミュレー:              | 年齢(みな<br>「等級」「・<br>ション実行 | し年齢)」<br>号俸」を            | 」「等級<br>E手動で<br>1<br>1<br>1<br>1<br>1<br>第<br>1 | 2] 「号個<br>変更した<br>※① | E」「計<br>場合は<br>) | 請手当」<br>∶「再計算 | を入力し、<br>創 ボタンで | 「シミュレー<br>変更を反映/ | ション実行」<br>保存してくだ | ボタンを押<br>さい。 | してくけ | ださい。 |   |  |   |         |        |        |        |        | <i>4</i> 57 | 割合  |
| 勤続                 | 対象                                 | みなし                      | 等級                       | 号俸                                              | 年齡給                  | 勤続給              | 成長給           | 役職手当▼           | 家族手当 ▼           | 住宅手当 🔻           |              | •    | •    | ¥ |  | Ŧ | 合計      | 周人給    | 成長給    | 昇給額    | 賃金アップ  |             |     |
| 5                  | 34                                 |                          | 3                        | 1                                               | 125,000              | 2,500            | 84,200        |                 | 10,000           | 10,000           |              |      |      |   |  |   | 232,700 | 2+193R | 9+9ABR | - 1941 | -      |             | - 1 |
| 6                  | 35                                 |                          | 3                        | 4                                               | 127,000              | 3,000            | 85,700        |                 | 10,000           | 10,000           |              |      |      |   |  |   | 235,700 | 1,500  | 1,500  | 3,000  | 3,000  |             | - 1 |
| 7                  | 36                                 |                          | 3                        | 7                                               | 128,000              | 3,500            | 87,200        |                 | 10,000           | 10,000           |              |      |      |   |  |   | 238,700 | 1,500  | 1,500  | 3,000  | 3,000  |             | - 1 |
| 8                  | 37                                 |                          | 4                        | 1                                               | 129,000              | 4,000            | 88,700        | 10,000          | 10,000           | 10,000           |              |      |      |   |  |   | 251,700 | 1,500  | 1,500  | 3,000  | 13,000 |             | - 1 |
| 9                  | 38                                 |                          | 4                        | 4                                               | 130,000              | 4,500            | 91,700        | 10,000          | 10,000           | 10,000           |              |      |      |   |  |   | 256,200 | 1,500  | 3,000  | 4,500  | 4,500  |             | - 1 |
| 10                 | 39                                 |                          | 4                        | 7                                               | 130,000              | 5,000            | 94,700        | 10,000          | 10,000           | 10,000           |              |      |      |   |  |   | 259,700 | 500    | 3,000  | 3,500  | 3,500  |             |     |
| 11                 | 40                                 |                          | 4                        | 10                                              | 130,000              | 5,500            | 97,700        | 10,000          | 10,000           | 10,000           |              |      |      |   |  |   | 263,200 | 500    | 3,000  | 3,500  | 3,500  |             |     |
| 12                 | 41                                 |                          | 5                        | 1                                               | 130,000              | 6,000            | 100,700       | 20,000          | 10,000           | 10,000           |              |      |      |   |  |   | 276,700 | 500    | 3,000  | 3,500  | 13,500 |             |     |
| 13                 | 42                                 |                          | 5                        | 4                                               | 130,000              | 6,500            | 104,000       | 20,000          | 10,000           | 10,000           |              |      |      |   |  |   | 280,500 | 500    | 3,300  | 3,800  | 3,800  |             |     |
| 14                 | 43                                 |                          | 5                        | 7                                               | 130,000              | 7,000            | 107,300       | 20,000          | 10,000           | 10,000           |              |      |      |   |  |   | 284,300 | 500    | 3,300  | 3,800  | 3,800  |             |     |
| 15                 | 44                                 |                          | 5                        | 10                                              | 130,000              | 7,500            | 110,600       | 20,000          | 10,000           | 10,000           |              |      |      |   |  |   | 288,100 | 500    | 3,300  | 3,800  | 3,800  |             |     |
|                    | 45                                 |                          | 6                        | 1                                               | 130.000              | 8.000            | 113,900       | 30.000          | 10.000           | 10.000           |              |      |      |   |  |   | 301.900 | 500    | 3.300  | 3.800  | 13.800 |             |     |

 モテル賃金を作成する社員の「勤続年数」「年齢(れ「みなし年齢」)」「等級」「号俸」を人力し、「シミュレーション実行 ボタンを押してください。で「勤続年数」「成長給」までが表されます。
 在の「諸手当」を入力し、また今後の「諸手当」を計して入力後、「シミュレーション実行」を押してください。

※①「みなし年齢」「等級」「号俸」は手で変更できます。変更は「計算」ボタンで反映/保存するとができます。

#### 中途社員の賃金決定ソフトで問題を出さずに中途社員を採用する(1)

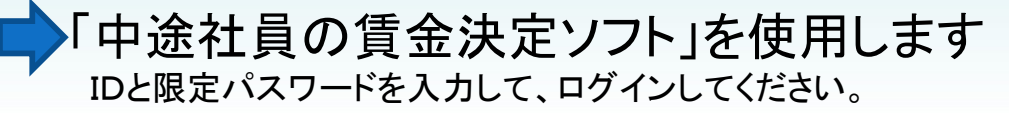

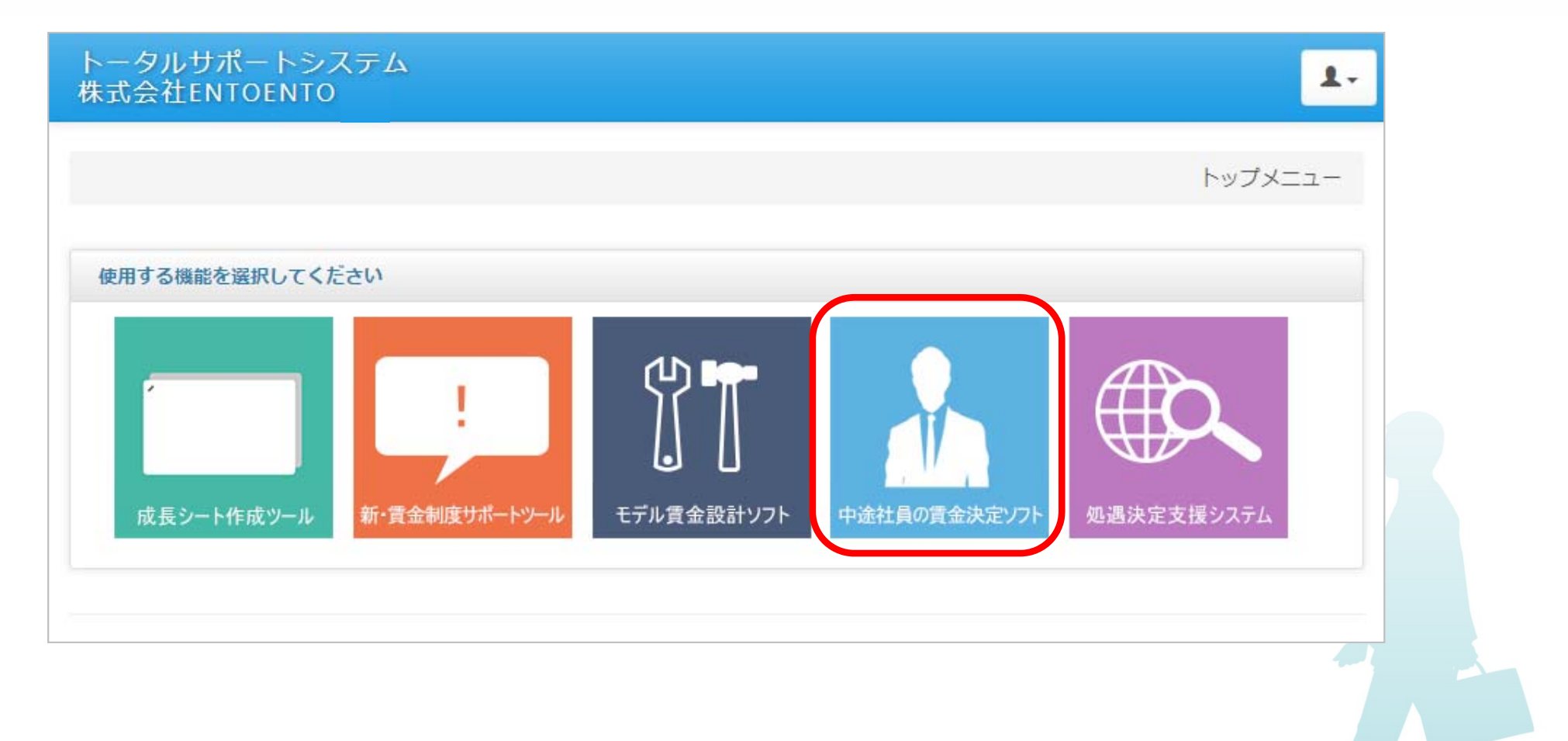

#### 中途社員の賃金決定ソフトで問題を出さずに中途社員を採用する(2)

成長 数による等級設計に 数を入力します。 ※ 採用 のみ、 一を高める ともできます。

| トータルサポートシステム<br>株式会社ENTOENTO 2 | 中途社員の賃金決定ソフト/中途採用詳細設定     |
|--------------------------------|---------------------------|
| 中途採用詳細設定                       |                           |
| 中途社員の賃金決定                      | 中途採用詳細設定                  |
| A. 属性入力                        |                           |
| 🌀 賃金決定シミュレーション                 |                           |
| モデル賃金                          | 中途採用時の<br>仮格付基準<br>最大号俸設定 |
| ↓ 基本データ >                      |                           |

- 1. 「採用 設定」ボタンを押してください。
- 2. 「 採用 の 基準」ボタンを押して ください。
- 3. 各 とに基準となる 数を入力し、 「登録」ボタンを押してください。

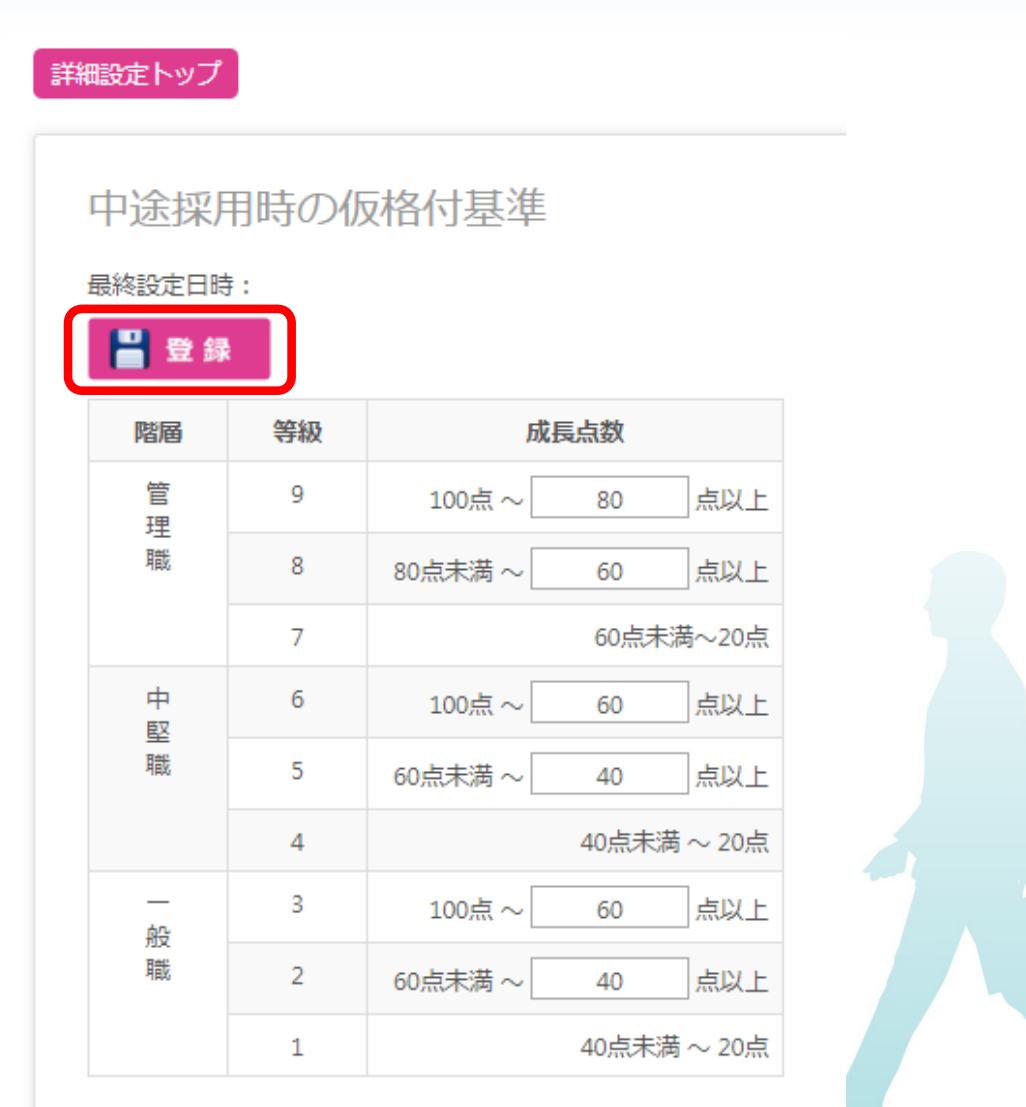

#### 中途社員の賃金決定ソフトで問題を出さずに中途社員を採用する(3)

#### 者の 入力を行います。

| トータルサポートシステム<br>株式会社ENTOENTO 2                      | 中途社員の賃金決定ソフト/属     | 性入力         |        |      |              |            |     |       |       |    |           | 1.      |
|-----------------------------------------------------|--------------------|-------------|--------|------|--------------|------------|-----|-------|-------|----|-----------|---------|
| <u>中途採用詳細設定</u> ◆<br>中途社員の賃金決定<br>久 <sub>居性入力</sub> | 属性入力               |             |        |      |              |            |     |       |       |    | 再計        | 算/保存    |
| ◎ 賃金決定シミュレーション                                      | 氏名                 | 所屋          | 区分     | 階層   | 面接時の<br>成長点数 | 年齢の算定      | 建准日 | 4     | 生年月日  | 年齢 | みなし<br>年齢 | 年齡給     |
| ■ モデル資金<br>● 基本データ >                                | 佐藤一郎               | 営業部 ▼       | 総合職 🔻  | 中堅職▼ | 85.5         | 2017/04/01 |     | 1984/ | 03/20 |    | 歳         | 125,000 |
| Ų - · · ·                                           | ※年月日 入力例)1976年     | 1月19日→1976, | /01/19 |      |              |            |     |       |       |    |           |         |
|                                                     | <b>手当名称</b> 家族手当 、 |             | •      | Y    | Ŧ            | •          |     | v     |       | Y  |           | T       |
|                                                     | 手当額 10,0           | 00          |        |      |              |            |     |       |       |    |           |         |
|                                                     |                    |             |        |      |              |            |     |       |       |    |           |         |

1. 面接者の属性を入力してください。

「 名」「所 」「 」「 」「 の成長 数( 評価)」※基本的に 0 上です 「年齢の算定基準 」「 年 」「みなし年齢 ※採用している場合のみ」「諸手当」

2.「再計算/保存」ボタンを押してください。

## 中途社員の賃金決定ソフトで問題を出さずに中途社員を採用する(4)

#### 賃金決定シミュレーションを行います。

| 株式会社ENTOENTO 2      | 中途社員の賃金決定ソフト/1 | <b>覧金決定シミュレ</b> | ーション |     |     |       |
|---------------------|----------------|-----------------|------|-----|-----|-------|
| 途採用詳細設定 ◆ 中途社員の賃金決定 | 賃全決定シミー        | 1/2-22          |      |     |     |       |
| A. 属性入力             | 成長点数(自己評価)     | 氏名              | 所雇   | 区分  | 階層  | 古经合計額 |
| ☞ 賃金決定シミュレーション      | 85.5           | 佐藤一郎            | 営業部  | 総合職 | 中堅職 | 0     |
| ■■ モデル賃金            | 等級仮格付の実行       |                 |      |     |     |       |
| ② 基本データ >           |                |                 |      |     |     |       |

- 1. 「支給合計額」を入力し、「等級 の実行」ボタンを 押してください。
- 2. 給が しないように し、 「等級 の実行」 ボタンを押してください。
- 3. を入力して「保存」ボタンを押す
- 4. 上のボタンより で出力後、 (2)をして 者 に 名と をもらい、1 は 者に し、もう1 は 社で 保管する

| 1% 运员 效1         | (自己評価)     | F     | 氏名                 | 所居      | 5      | 区分     |           | 階層     | 支給合計  | 額      |
|------------------|------------|-------|--------------------|---------|--------|--------|-----------|--------|-------|--------|
| 85               | 5.5        | 佐藤    | 一郎                 | 営業      | 部      | 総合職    | đ         | 堅職     | 270,5 | 00     |
| 等級仮格付の<br>入社時の賃金 | 実行 御細)     |       |                    |         |        |        |           |        |       |        |
| 等級:6等級           | 19号<br>基本給 |       |                    |         |        |        |           |        |       |        |
| 年齡給              | 成長給        | 調整給   | t                  | 家族手当    | 1      |        |           |        | 支料    | 合計額    |
| 125,000          | 135,500    |       | 0                  | 1       | 10,000 |        |           |        |       | 270,50 |
| 成長               | 長数         | 等級    | 号俸                 | 成長給     | 調整給    | 1<br>1 | <b>時給</b> | 家族手当   |       | 支給合計額  |
| 100点             | ~60点以上     | 6     | 19                 | 135,500 |        | 0 1    | 25,000    | 10,000 |       | 270,50 |
| 60点未満            | ~40点以上     | 5     | 20                 | 121,600 | 13,90  | 10 1   | 25,000    | 10,000 |       | 270,50 |
| 40点末満            | ~20点       | 4     | 20                 | 107,700 | 27,80  | 10 1   | 25,000    | 10,000 |       | 270,50 |
| 6 力田後            | の賃全明細1     |       |                    |         |        |        |           |        |       |        |
| 成                | Ling数      | 等級    | 号俸                 | 成長給     | 調整給    | 1      | F静給       | 家族手当   |       | 支給合計額  |
| 100点             | ~60点以上     | 6     | 19                 | 135,500 |        | 0 1    | 25,000    | 10,000 |       | 270,50 |
| 60点未満            | ~40点以上     | 5     | 20                 | 121,600 |        | 0 1    | 25,000    | 10,000 |       | 256,60 |
| 40点未満            | ~20点       | 4     | 20                 | 107,700 |        | 0 1    | 25,000    | 10,000 |       | 242,70 |
|                  |            |       |                    |         |        |        | E         | 名      |       |        |
| . 勤務態度の          | の成長要素がす    | べて4点」 | X上で <mark>友</mark> | るときに本   | 採用する   | 5.     |           |        |       |        |

## 中途社員の賃金決定ソフトで問題を出さずに中途社員を採用する(5)

成長給表(総合職)

1等級

300

80.300

80,600

80 000 81 800

80 900 83 000

81,200 83,400

81,500 83,800

81.800 84.200

82.100 84.600

82.400 85.000

83.000 85.800

83.300 86.200

83.600 86.600

83 900 87 000

84,500 87,800

84,800 88,200

85.100 88.600

87,400

85,400

82,700

84,200

等級

号俸/ピッチ

1

3

4

5

6

7

8

9

10

11

12

13

14

16

17

18

最大号俸の設定:40号俸 在級1年当たりの昇給号俸数:3号俸

400

3等級

500

84 200

84,700

85,200

85 700

86,200

86,700

87.200

87,700

88,200

89.200

89 700

90,200

90 700

91 200

91,700

92,200

92,700

4等級

1 000

88 700

89,700

90,700

91,700

92,700

93,700

94,700

95,700

96,700

97,700

98,700

99,700

101 700

102,700

103,700

104,700

105,700

5等級

1 1 0 0

101.800

102,900

104 000

105,100

106,200

108.400

109,500

110,600

111.700

116,100

117,200

118 300

119,400

100 700 113 900

6等級

115,100

116,300

117 500

118,700

119,900

122,300

123,500

124,700

125,900

113,900 128,300 157,100

130,700

131,900

133,100

134,300

107.300 121.100

112.800 127.100

115 000 129 500

1 200

7等級

128 300

130,700

133,100

135 500

137,900

140,300

142,700

145.100

147,500

149,900

152.300

154,700

159 500

161 900

164.300

166,700

169.100

2.400

8等級

164 300

166 800

169,300

171 800

174 300

176.800

179.300

181.800

184 300

186.800

189,300

191 800

194,300

196 800

199 300

204.300

2 500

9等級

2.600

201 800

204,400

207,000

209,600

212,200

214,800

217.400

222,600

225,200

227.800

230 400

233.000

235 600

238,200

240,800

243,400

246.000

2等級

82.200

82,600

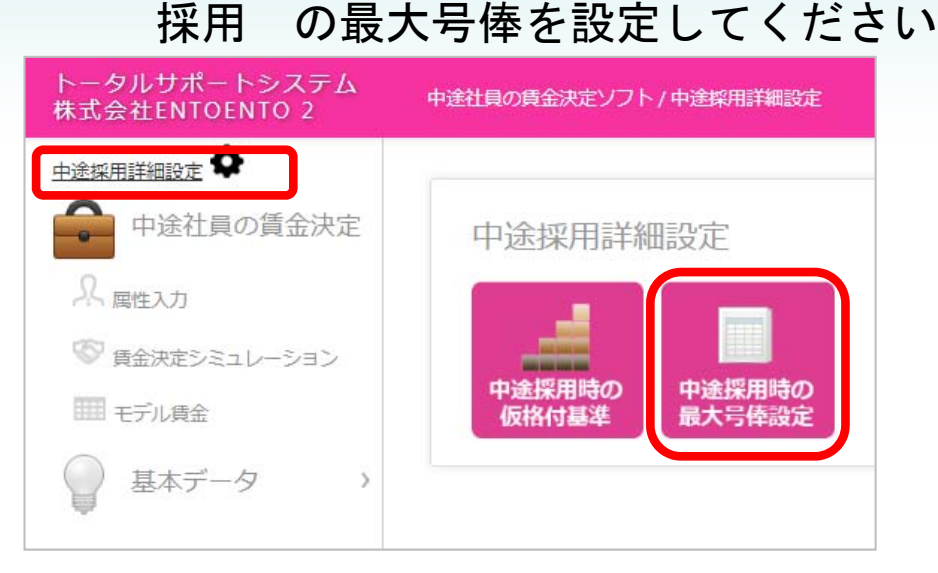

- 1. 「 採用 設定」ボタンを押してください。
- 2. 「 採用 の最大号俸設定」ボタンを押してください。
   ※ 採用 のみ
- 採用の最大号俸を入力し、「登録」ボタンを 押してください。

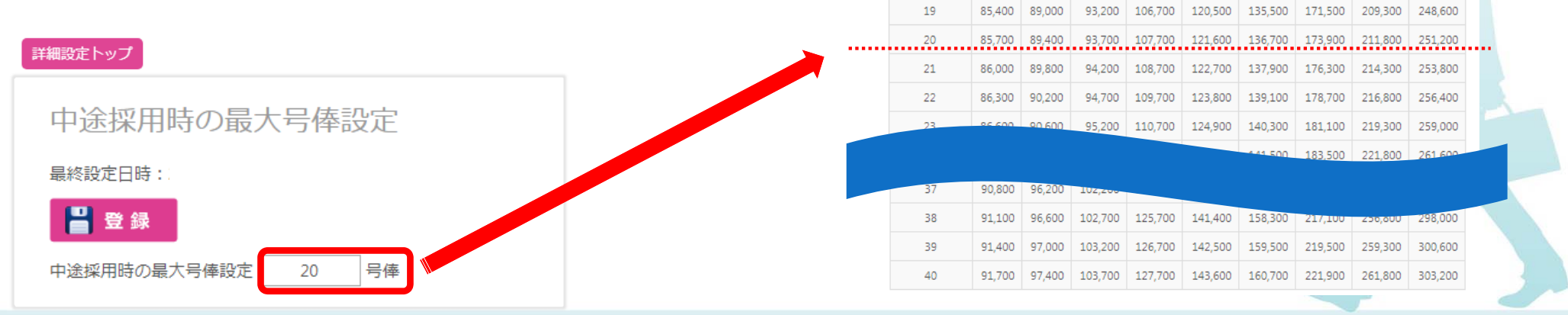

## 中途社員の賃金決定ソフトで問題を出さずに中途社員を採用する(6)

(2)して 者に 名と をもらい、1 は 者に し、もう1 は 社で保管する

上のボタンより

で出力後、

| <b>貢金決定シミュレーシ</b> ョ                              | ン            |     |          |              |         |         |    |     |    |   |          | 2018  |
|--------------------------------------------------|--------------|-----|----------|--------------|---------|---------|----|-----|----|---|----------|-------|
| 成長点数(                                            | 自己評価)        |     | 氏        | 名            |         | 所属      |    | 区分  | 階層 | Ŧ |          | 支給合計額 |
| 85.                                              | 5            |     | 佐藤       | — <u>A</u> ß |         | 営業部     |    | 総合職 | 中堅 | 職 | 270, 500 |       |
| 【人社時の賃金明細<br>仮等級:6等級 19 <sup>4</sup><br><u>*</u> | 】<br>弓<br>本給 |     | 家族手当     | á            |         |         |    |     |    |   |          | 支給合計額 |
| 年齡給成                                             | 長給           | 調整給 |          | 40.000       |         |         |    |     |    |   |          |       |
| 125,000                                          | 135, 500     | 0   |          | 10,000       |         |         |    |     |    |   |          |       |
| 成長点数                                             | 等級           | 号俸  | 成長給      | 調整給          | 年齡給     | 家族手当    |    |     |    |   |          | 支給合計  |
| 100点 ~60点以上                                      | 6            | 19  | 135, 500 | 0            | 125, 00 | 0 10, 0 | 00 |     |    |   |          | 1     |
| 60点未満~40点以上                                      | 5            | 20  | 121, 600 | 13, 900      | 125,00  | 0 10, 0 | 00 |     |    |   |          | 1     |
| 40点未満~20点                                        | 4            | 20  | 107, 700 | 27,800       | 125,00  | 0 10,0  | 00 |     |    |   |          | 1     |
| 【6か月 <mark>後</mark> の賃金明紙                        | <b>細】</b>    |     |          |              |         |         |    |     |    |   |          |       |
| 成長点数                                             | 等級           | 号俸  | 成長給      | 調整給          | 年齡給     | 家族手当    |    |     |    |   |          | 支給合計  |
| 100点 ~60点以上                                      | 6            | 19  | 135, 500 | 0            | 125,00  | 0 10, 0 | 00 |     |    |   |          | 1     |
| 60点未満~40点以上                                      | 5            | 20  | 121, 600 | 0            | 125,00  | 0 10, 0 | »  |     |    |   |          |       |
| 40点未満~20点                                        | 4            | 20  | 107, 700 | 0            | 125,00  | 0 10,0  | 00 |     |    |   |          | 2     |
|                                                  |              |     |          |              |         |         |    | Г   | 氏名 |   |          |       |

#### 処遇シミュレーションを行う

「新・賃金制度サポートシステム」を使用します IDと限定パスワードを入力して、ログインしてください。

| トータルサポートシステム<br>株式会社ENTOENTO     | 2                                                                |                                       |
|----------------------------------|------------------------------------------------------------------|---------------------------------------|
| 使用する機能を選択してください                  | トータルサポートシステム<br>株式会社ENTOENTO                                     | 新・賃金制度サポートシステム。                       |
|                                  | <u>名称管理マスタ</u><br>◆<br>基本データ                                     | トータルサポートシステム<br>株式会社ENTOENTO 2        |
| 成長シート作成ツール 新・貴金制度サポートツール モデル賃金設計 | こ ステップアップ基準                                                      | <u>SA管理メニュー</u> ★<br>■ 新・賃金制度サポートシステム |
|                                  | 日<br>年齢給表                                                        | 1 社員情報                                |
|                                  | 田 勤続給表                                                           | 賞与決定 ,                                |
|                                  | <ul> <li>         成長給表ピッチ額         <ul> <li></li></ul></li></ul> | シミュレーション 見給決定                         |
|                                  | <ul> <li>Ⅲ 成長給表(総合職)</li> <li>Ⅲ 成長給表(限定職)</li> </ul>             | シミュレーション                              |
|                                  | モデル賃金                                                            |                                       |
|                                  | 新賃金体系移行シ<br>ミュレーション                                              |                                       |
|                                  | 啓 処遇シミュレーション                                                     |                                       |

#### 「社員情報」を実際に作成する

「諸手当を含める」ボタンを押してください

|     |              |               | 【並べ          | 巷⊋]        | 所屋     | • tNL • | 役職・力       | th1, •  | 雇田区分      | · th. • | 计目 つ | 1-K·1     | t>L,▼ | 成長           | △計占渕                          | • . ا۲۲ . • | 宝行   |          |
|-----|--------------|---------------|--------------|------------|--------|---------|------------|---------|-----------|---------|------|-----------|-------|--------------|-------------------------------|-------------|------|----------|
| 社員  | 睛報           |               |              |            | ////20 |         | ISCHRG + / | <u></u> |           |         |      |           |       | 1412         |                               |             |      |          |
|     |              |               |              |            |        |         |            |         |           |         |      |           |       |              |                               |             |      |          |
| 算定基 | 基準日          | 登録            | 人数(          | 0名         |        |         |            |         |           |         |      |           |       |              |                               |             |      |          |
| 算定著 | 基準日<br>情報の呼出 | 登録<br>出       | 人数 (<br>諸手当を | 哈<br>含める   | 諸手当    | 当を含めない  | ١          |         |           |         |      |           |       | F            | 成長点数                          | の呼出         | 成長点数 | クリア      |
| 算定理 | 基準日<br>情報の呼出 | 最登<br>出<br>「記 | 人数 (<br>諸手当を | ·名<br>:含める | 諸手当    | 当を含めない  | Y          |         | At to B D | 14680   | 年基約  | 齢給<br>賃年齢 | 3,731 | 」<br>勤<br>基治 | 成長点数<br>続給<br><sup>賃</sup> 年齢 | の呼出         | 成長点数 | クリア<br>^ |

「社員No.」「氏名」「区分」「生年月日」「入社年月日」「等級」「号俸」が全て入力されている社員情報のみがコピーされます。

#### 「社員情報」を実際に作成する

#### 💾 計算/登録

社員情報

社員情報の呼出

算定基準日 2017/04/01 登録人数 20名

諸手当を含める諸手当を含めない

|     |       |                    |     |    |    |         |    |     |            |            | 年   | 輪給 |     | 勤  | 続給 |           |        |           |         |           | 基礎      | 賞与額対象項 | 目       |     |   |   |   |   |           | 23 | 5-U- | ション用    | 情報  |   |    |
|-----|-------|--------------------|-----|----|----|---------|----|-----|------------|------------|-----|----|-----|----|----|-----------|--------|-----------|---------|-----------|---------|--------|---------|-----|---|---|---|---|-----------|----|------|---------|-----|---|----|
|     | 計員    |                    |     |    |    |         |    |     | 生年日日       | 入社年月日      | 草油  | 年龄 | みなし | 基法 | 年齢 |           |        |           |         |           |         |        |         | 諸手当 |   |   |   |   | 當与対象      | (  | 前回賞  | 対象期     | 街)  | 賞 | 昇給 |
| No. | No.   | 氏名                 | 所属  | 役職 | 性別 | 雇用区分    | 等級 | 号俸  | (半角/)      | (半角/)      | 年   | か月 | 年齢  | 年  | か月 | 年齡給       | 勤続給    | 成長給       | 調整給     | 基本給       | 役職手当    | 家族手当   | 住宅手当    |     |   |   |   |   | 基礎額       | 成長 | 欠勤   | 遅・<br>早 | 前回  | 対 | 対め |
|     |       |                    |     |    |    |         |    |     |            |            |     |    |     |    |    |           |        |           |         |           |         |        |         |     |   |   |   |   |           | X  | Ng I | 回数      | 貝子銀 |   | ~  |
| 1   | 10001 | 加藤聖治               | 営業部 | 部長 | 男性 | 総合職     | 8  | 28  | 1959/01/25 | 1987/11/01 | 58  | 2  |     | 29 | 5  | 121,000   | 12,000 | 231,800   | 100     | 364,900   | 80,000  | 5,000  | 10,000  | 0   | 0 | 0 | 0 | 0 | 459,900   |    | 0    | 0       | 0   |   |    |
| 2   | 10002 | 岡部 泰高              | 製造部 | 部長 | 男性 | 総合職     | 6  | 13  | 1969/11/17 | 2002/07/01 | 47  | 4  |     | 14 | 9  | 130,000   | 7,000  | 128,300   | 500     | 265,800   | 80,000  | 8,000  | 10,000  | 0   | 0 | 0 | 0 | 0 | 363,800   |    | 0    | 0       | 0   |   |    |
| 3   | 10003 | 本多信士               | 営業部 |    | 男性 | 総合職     | 4  | 40  | 1984/07/03 | 2006/06/26 | 32  | 8  |     | 10 | 9  | 123,000   | 5,000  | 127,700   | 13,500  | 269,200   | 0       | 0      | 5,000   | 0   | 0 | 0 | 0 | 0 | 274,200   |    | 0    | 0       | 0   |   |    |
| 4   | 10004 | 佐藤 正               | 営業部 | 次長 | 男性 | 総合職     | 5  | 38  | 1971/05/06 | 1997/05/26 | 45  | 10 |     | 19 | 10 | 130,000   | 9,500  | 141,400   | 800     | 281,700   | 60,000  | 10,000 | 10,000  | 0   | 0 | 0 | 0 | 0 | 361,700   |    | 0    | 0       | 0   |   |    |
| 5   | 10005 | 二島 裕二              | 製造部 |    | 男性 | 総合職     | 3  | 35  | 1983/07/01 | 2011/09/26 | 33  | 9  |     | 5  | 6  | 125,000   | 2,500  | 101,200   | 100     | 228,800   | 0       | 0      | 5,000   | 0   | 0 | 0 | 0 | 0 | 233,800   |    | 0    | 0       | 0   |   |    |
| 6   | 10006 | 丹野 鉄太              | 総務部 |    | 男性 | 総合職     | 3  | 25  | 1988/02/08 | 2010/04/01 | 29  | 1  |     | 7  | 0  | 117,000   | 3,500  | 96,200    | 300     | 217,000   | 0       | 0      | 5,000   | 0   | 0 | 0 | 0 | 0 | 222,000   |    | 0    | 0       | 0   |   |    |
| 7   | 10007 | 井川 武志              | 営業部 |    | 男性 | 総合職     | 3  | 37  | 1991/04/26 | 2010/04/01 | 25  | 11 |     | 7  | 0  | 106,000   | 3,500  | 102,200   | 300     | 212,000   | 0       | 5.000  | 10.000  | 0   | 0 | 0 | 0 | 0 | 227,000   |    | 0    | 0       | 0   |   |    |
| 8   | 10008 | 油野 信編              | 制准部 |    | 男性 | 総合職     | 2  | 40  | 1988/01/26 | 2013/04/01 | 29  | 2  |     | 4  | 0  | 117,000   | 2 000  | 97.400    | 1 000   | 217 400   | 0       | 5.000  | 10.000  | 0   | 0 |   |   | 0 | 232 400   |    | 0    | 0       | 0   |   | _  |
|     | 10000 | 100 m 2.0          |     |    |    |         | -  | -10 | 1000/01/20 | 2013/04/01 | 2.0 | -  |     | -  | -  | 117,000   | 2,000  | 04,000    | 1,000   | 217,400   |         | 5,000  | 10,000  |     |   |   |   |   | 202,400   |    |      |         |     |   | _  |
| 9   | 10009 | 799.2 <u>2</u> #0% | 製造計 |    | 男任 | ******* | 5  | 1   | 1983/01/27 | 2011/08/20 | 34  | 2  |     | 5  | /  | 126,000   | 2,500  | 84,200    | 100     | 212,800   | 0       | 10,000 | 10,000  | 0   | 0 | 0 | 0 | 0 | 232,800   |    | 0    | 0       | 0   |   | _  |
| 10  | 10010 | 岡田 昭一              | 総務部 |    | 男性 | 総合職     | 2  | 12  | 1989/01/03 | 2014/04/01 | 28  | 2  |     | 3  | 0  | 115,000   | 1,500  | 86,200    | 300     | 203,000   | 0       | 10,000 | 10,000  | 0   | 0 | 0 | 0 | 0 | 223,000   |    | 0    | 0       | 0   |   |    |
| 11  | 10011 | 濱田 幸一              | 営業部 | 5  | 男性 | 総合職     | 2  | 21  | 1993/08/16 | 2013/04/01 | 23  | 7  |     | 4  | 0  | 100,000   | 2,000  | 89,800    | 200     | 192,000   | 0       | 0      | 5,000   | 0   | 0 | 0 | 0 | 0 | 197,000   |    | 0    | 0       | 0   |   |    |
| 12  | 10012 | 山下博                | 製造部 | 1  | 男性 | 総合職     | 2  | 10  | 1993/03/31 | 2013/10/01 | 24  | 0  |     | 3  | 6  | 103,000   | 1,500  | 85,400    | 100     | 190,000   | 0       | 5,000  | 10,000  | 0   | 0 | 0 | 0 | 0 | 205,000   |    | 0    | 0       | 0   |   |    |
| 13  | 10013 | 広田 司               | 製造部 | 5  | 男性 | 総合職     | 1  | 1   | 1993/01/12 | 2015/04/01 | 24  | 2  |     | 2  | 0  | 103,000   | 1,000  | 80,000    | 0       | 184,000   | 0       | 5,000  | 10,000  | 0   | 0 | 0 | 0 | 0 | 199,000   |    | 0    | 0       | 0   |   |    |
| 14  | 10014 | 川崎正樹               | 総務部 |    | 男性 | 総合職     | 2  | 1   | 1997/12/09 | 2016/04/01 | 19  | 3  |     | 1  | 0  | 84,000    | 500    | 81,800    | 200     | 166,500   | 0       | 0      | 5,000   | 0   | 0 | 0 | 0 | 0 | 171,500   |    | 0    | 0       | 0   |   |    |
| 15  | 10015 | 山谷章                | 営業部 |    | 男性 | 総合職     | 1  | 2   | 1993/11/02 | 2013/02/01 | 23  | 4  |     | 4  | 2  | 100,000   | 2,000  | 80,300    | 200     | 182,500   | 0       | 0      | 0       | 0   | 0 | 0 | 0 | 0 | 182,500   |    | 0    | 0       | 0   |   |    |
| 16  | 10016 | 三田村 弘              | 営業部 | 1  | 男性 | 総合職     | 1  | 1   | 1992/03/13 | 2016/11/01 | 25  | 0  |     | 0  | 5  | 106,000   | 0      | 80,000    | -9,000  | 177,000   | 0       | 0      | 5,000   | 0   | 0 | 0 | 0 | 0 | 182,000   |    | 0    | 0       | 0   |   |    |
| 17  | 10017 | 伊藤 敦史              | 製造部 | 1  | 男性 | 総合職     | 1  | 6   | 1994/01/24 | 2016/04/01 | 23  | 2  |     | 1  | 0  | 100,000   | 500    | 81,500    | 0       | 182,000   | 0       | 0      | 0       | 0   | 0 | 0 | 0 | 0 | 182,000   |    | 0    | 0       | 0   |   |    |
| 18  | 10018 | 浜辺 清正              | 製造部 |    | 男性 | 総合職     | 1  | 1   | 1994/10/10 | 2017/04/01 | 22  | 5  |     | 0  | 0  | 96,000    | 0      | 80,000    | 0       | 176,000   | 0       | 0      | 0       | 0   | 0 | 0 | 0 | 0 | 176,000   |    | 0    | 0       | 0   |   |    |
| 19  | 10019 | 青山 高志              | 製造部 |    | 男性 | 総合職     | 1  | 1   | 1997/02/10 | 2017/04/01 | 20  | 1  |     | 0  | 0  | 88,000    | 0      | 80,000    | -13,000 | 155,000   | 0       | 0      | 0       | 0   | 0 | 0 | 0 | 0 | 155,000   |    | 0    | 0       | 0   |   |    |
| 20  | 10020 | 岩倉 紀子              | 総務部 | 5  | 女性 | 総合職     | 1  | 1   | 1998/06/29 | 2017/04/01 | 18  | 9  |     | 0  | 0  | 80,000    | 0      | 80,000    | -20,000 | 140,000   | 0       | 0      | 0       | 0   | 0 | 0 | 0 | 0 | 140,000   |    | 0    | 0       | 0   |   |    |
| -   |       |                    |     | -  |    |         | -  |     |            |            | 合計  | 金額 |     | 1  |    | 2,170,000 | 56,500 | 2,015,400 | -24,300 | 4,217,600 | 220,000 | 63,000 | 120,000 | 0   | 0 | 0 | 0 | 0 | 4,620,600 |    |      | -       |     |   | -  |

【並べ替え】 所属:なし▼ 役職:なし▼ 雇用区分:なし▼ 社員コード:なし▼ 成長合計点数:なし▼ 実行 📑

成長点数の呼出成長点数クリア

① 新賃金体系移行シミュレーションから社員情報を移行

②「賞与決定シミュレーション」の基礎賞与額の対象になる手当を入力し、「計算/登録」ボタンを押す ●この基礎額は給与明細とイコールではない

#### 「社員情報」を実際に作成する

| Γ  | 成長                | 長点数の「                | 出成長            | 点数? | カリア         |   |
|----|-------------------|----------------------|----------------|-----|-------------|---|
| 成長 | 、ユレ<br>(前回賞<br>欠勤 | ション市<br>与対象期間<br>遅・早 | 情報<br>引)<br>前回 | 賞与対 | 昇<br>給<br>対 | * |
| 点数 | 日数                | 回数                   | 賞与額            | 外   | 外           |   |
| 80 | 0                 | 0                    | 0              |     |             |   |
| 90 | 1                 | 0                    | 0              |     |             |   |
| 30 | 0                 | 5                    | 0              |     |             |   |
| 60 | 0                 | 0                    | 0              |     |             |   |
| 80 | 0                 | 0                    | 0              |     |             |   |
| 80 | 0                 | 0                    | 0              |     |             |   |
| 80 | 0                 | 0                    | 0              |     |             |   |
| 60 | 0                 | 0                    | 0              |     |             |   |
| 80 | 0                 | 0                    | 0              |     |             |   |
| 60 | 0                 | 0                    | 0              |     |             |   |
| 60 | 0                 | 0                    | 0              |     |             |   |
| 60 | 0                 | 0                    | 0              |     |             |   |
| 40 | 0                 | 0                    | 0              |     |             |   |
| 60 | 0                 | 0                    | 0              |     |             |   |
| 40 | 0                 | 0                    | 0              |     |             |   |
| 40 | 0                 | 0                    | 0              |     |             |   |
| 40 | 0                 | 0                    | 0              |     |             |   |
| 40 | 0                 | 0                    | 0              |     |             |   |
| 30 | 0                 | 0                    | 0              |     |             |   |
| 30 | 0                 | 0                    | 0              |     |             |   |
|    |                   | -                    |                |     |             | - |

- ① 「成長点数の呼出」ボタンを押して、移行シミュレーションに入力した点数を呼び出してく ださい。入力していない場合や変更する場合は「成長点数」入力欄に入力してください。
- 2 欠勤日数、遅刻・早退・私用外出回数をそれぞれの入力欄に入力してください。
- ③ 賞与の対象外や昇給の対象外の社員の「賞与対外」欄「昇給対外」欄に✔マークを入れ てください。
- ④ 前回賞与額を入力してください。
   ※入力すると、今回のシミュレーション結果と比較することができます。
- 5 💾 計算/登録 ボタンを押して保存してください。

#### 成長賞与ポイント表を実際に作成する

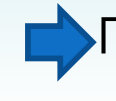

## 「新・賃金制度サポートシステム」を使用します

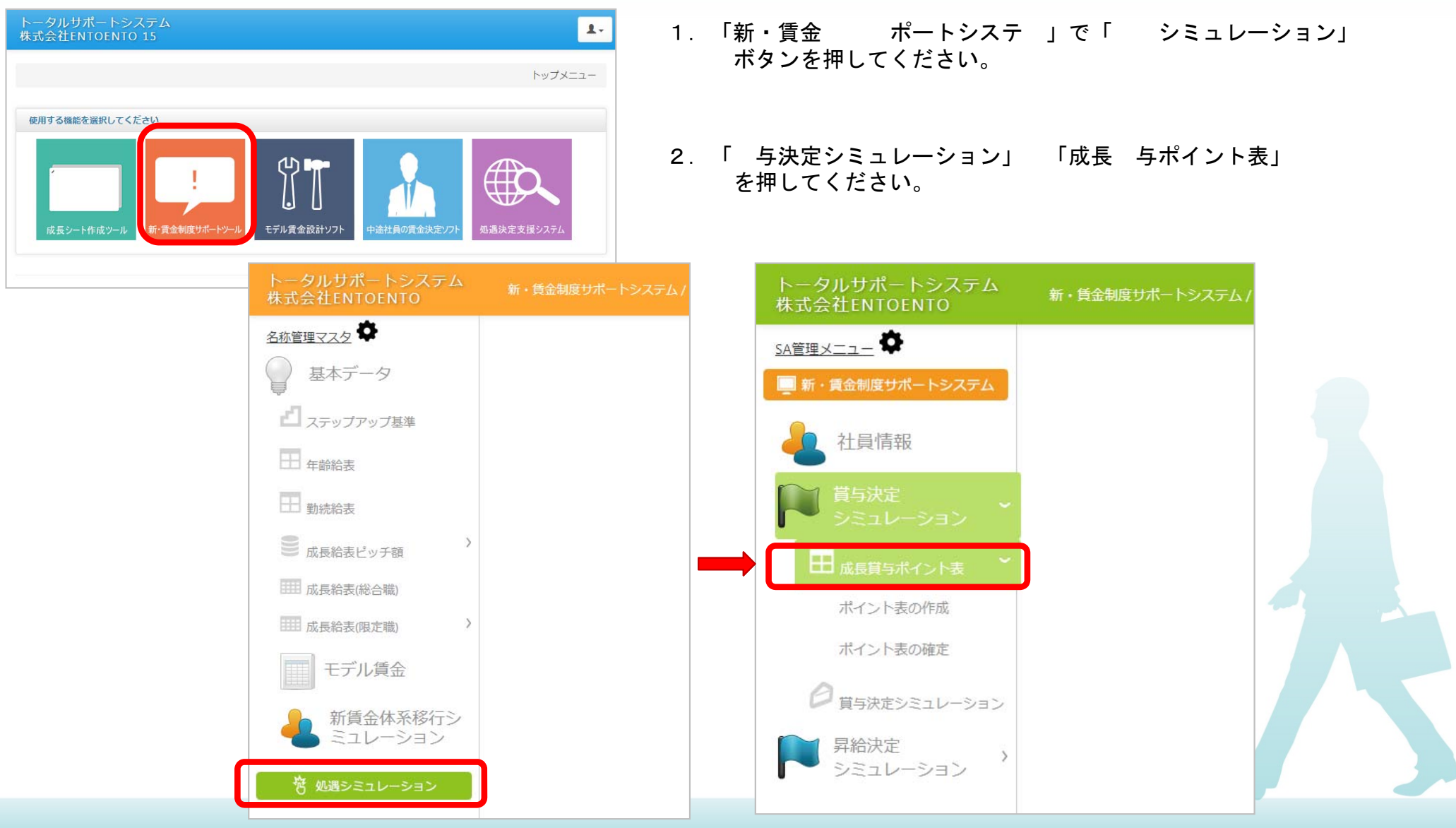

## 成長賞与ポイント表を実際に作成する

#### 💾 登録 / コピー

|   |          | -      |                                         |        |        |        |                      |                      |              |          |      |     |                                     |
|---|----------|--------|-----------------------------------------|--------|--------|--------|----------------------|----------------------|--------------|----------|------|-----|-------------------------------------|
| 成 | 長賞与      | ポイン    | ~表作成                                    | Ż      |        |        |                      |                      |              |          |      |     |                                     |
|   |          |        | tool tool tool tool tool tool tool tool | 員与額    |        |        |                      |                      |              |          |      |     | ① 夫际に又栢した の チナーダをもとに、成              |
| 成 | 長覚与ポイ    | ント表の分母 | を設定 —                                   | 1,000  | 分析から表  | を作成する  |                      |                      |              |          |      |     | 長、ラホイント衣を作成する                       |
|   |          |        | 賞与額の調                                   | 間査分析   |        |        |                      |                      | 成長賞与7        | ポイント表(総  | 合職)  |     |                                     |
|   | 役職       | s      | А                                       | В      | c      | D      |                      | s                    | A            | В        | c    | D   | ② 「成長 与ポイント」計算用の に1 000 (           |
| 1 | •        | 180000 | 170000                                  | 160000 | 150000 | 140000 | 1                    | 180                  | 170          | 160      | 150  | 140 | は100)を入力し、「から表を作成する」                |
| 2 |          | 200000 | 180000                                  | 170000 | 160000 | 150000 | 2                    | 200                  | 180          | 170      | 160  | 150 | ボタンを押して成長 与ポイント表を作成する               |
| 3 | •        | 240000 | 200000                                  | 180000 | 170000 | 160000 | 3                    | 240                  | 200          | 180      | 170  | 160 |                                     |
| 4 | •        | 300000 | 240000                                  | 200000 | 180000 | 170000 | 4                    | 300                  | 240          | 200      | 180  | 170 |                                     |
| 5 | <b>_</b> | 380000 | 300000                                  | 240000 | 200000 | 180000 | 5                    | 380                  | 300          | 240      | 200  | 180 | ③ 限定職のポイントを の から選択し、                |
| 6 | •        | 480000 | 380000                                  | 300000 | 240000 | 200000 | 6                    | 480                  | 380          | 300      | 240  | 200 | . 合                                 |
| 7 | <b>T</b> | 600000 | 480000                                  | 380000 | 300000 | 240000 | 7                    | 600                  | 480          | 380      | 300  | 240 | . ポイント                              |
| 8 | 次長 ▼     | 740000 | 600000                                  | 480000 | 380000 | 300000 | 8                    | 740                  | 600          | 480      | 380  | 300 | 「総合職から限定職を作成する」ボタンを押す               |
| 9 | 部長▼      | 900000 | 740000                                  | 600000 | 480000 | 380000 | 9                    | 900                  | 740          | 600      | 480  | 380 | ※初 は100 で入力されています                   |
|   |          |        |                                         |        |        |        |                      | C                    |              |          |      |     |                                     |
|   |          |        |                                         |        |        |        |                      | U                    | 総合職力的        | 6限定職を作用  | えする  |     |                                     |
|   |          |        |                                         |        |        |        | T th T               | ≠nn⇔                 |              |          |      |     | (4)「豆球/コレー」小グノを押して の成長 チ            |
|   |          |        |                                         |        |        |        | 職権                   | 里限正<br>□ □ □ □ □ □ □ | 100 00       |          |      |     | ホイント衣をコレー9 る                        |
|   |          |        |                                         |        |        |        | ●##E<br>○総合          | 3職×割合<br>含職より一律      | 100 %<br>ポイン | 小差       |      |     | 「ホイント表の」定」                          |
|   |          |        |                                         |        |        |        |                      |                      | 成長賞与オ        | ポイント表(職績 | 重限定) |     | 「ポイント表の確定」Bバターンに上書きされますが良いですか?パターンに |
|   |          |        |                                         |        |        |        |                      | S                    | Α            | В        | с    | D   | ok <sub>キャンセル</sub> コピーされます         |
|   |          |        |                                         |        |        |        | 1                    | 180                  | 170          | 160      | 150  | 140 |                                     |
|   |          |        |                                         |        |        |        | 3                    | 200                  | 200          | 180      | 170  | 160 |                                     |
|   |          |        |                                         |        |        |        | 4                    | 300                  | 240          | 200      | 180  | 170 |                                     |
|   |          |        |                                         |        |        |        | 5                    | 380                  | 300          | 240      | 200  | 180 | ※「成長 与ポイント表(総合職)」を手入力で変             |
|   |          |        |                                         |        |        |        | 6                    | 480                  | 380          | 300      | 240  | 200 | 更した場合には「登録/コピー」ボタンを押してく             |
|   |          |        |                                         |        |        |        | 7                    | 600                  | 480          | 380      | 300  | 240 | ださい                                 |
|   |          |        |                                         |        |        |        | 8                    | 740                  | 600          | 480      | 380  | 300 |                                     |
|   |          |        |                                         |        |        |        | 9                    | 900                  | /40          | 000      | 480  | 580 |                                     |
|   |          |        |                                         |        |        |        | 華力系                  | 察肋限定                 |              |          |      |     |                                     |
|   |          |        |                                         |        |        |        | <b>111</b> 年<br>全然() |                      | 100 %        |          |      |     |                                     |

### 「成長賞与ポイント表」を活用する

#### 日日日

| 成 | 長賞与オ | ペント   | 表確定    |      |   |   |     |       |         |     |     |   |   |        |        |     |   |
|---|------|-------|--------|------|---|---|-----|-------|---------|-----|-----|---|---|--------|--------|-----|---|
|   |      | A/    | ターン    |      |   |   |     | B/CA  | ターン     |     |     |   |   | C/(4   | アーン    |     |   |
|   |      | 成長賞与オ | ポイント表( | 総合職) |   |   |     | 成長賞与ポ | イント表(総) | 合職) |     |   |   | 成長賞与ポー | イント表(総 | 合職) |   |
|   | S    | A     | в      | с    | D |   | 5   | Α     | В       | С   | D   |   | 5 | A      | в      | с   | D |
| 1 |      |       |        |      |   | 1 | 180 | 170   | 160     | 150 | 140 | 1 |   |        |        |     |   |
| 2 |      |       |        |      |   | 2 | 200 | 180   | 170     | 160 | 150 | 2 |   |        |        |     |   |
| з |      |       |        |      |   | 3 | 240 | 200   | 180     | 170 | 160 | 3 |   |        |        |     |   |
| 4 |      |       |        |      |   | 4 | 300 | 240   | 200     | 180 | 170 | 4 |   |        |        |     |   |
| 5 |      |       |        |      |   | 5 | 380 | 300   | 240     | 200 | 180 | 5 |   |        |        |     |   |
| 6 |      |       |        |      |   | 6 | 480 | 380   | 300     | 240 | 200 | 6 |   |        |        |     |   |
| 7 |      |       |        |      |   | 7 | 600 | 480   | 380     | 300 | 240 | 7 |   |        |        |     |   |
| 8 |      |       |        |      |   | 8 | 740 | 600   | 480     | 380 | 300 | 8 | 8 |        |        |     |   |
| 9 |      |       |        |      |   | 9 | 900 | 740   | 600     | 480 | 380 | 9 |   |        |        |     |   |

| 職種限定<br><sup>総合職×割合 100%</sup> |    |           |       |       |   |  | 職 | 重限定<br><sup>影、割合</sup> | 100%  |        |       |     | 職種限定<br><sup>彩合職×割合 100%</sup> |    |       |     |  |
|--------------------------------|----|-----------|-------|-------|---|--|---|------------------------|-------|--------|-------|-----|--------------------------------|----|-------|-----|--|
|                                | 成日 | 。<br>賞与ポイ | ント表(職 | (種限定) |   |  |   | 咸                      | 長賞与ポー | イント表(職 | (種限定) |     |                                | 成王 | 夏賞与ポイ | '>I |  |
|                                | s  | Α         | в     | с     | D |  |   | s                      | Α     | в      | с     | D   |                                | s  | Α     |     |  |
| 1                              |    |           |       |       |   |  | 1 | 180                    | 170   | 160    | 150   | 140 | 1                              |    |       |     |  |
| 2                              |    |           |       |       |   |  | 2 | 200                    | 180   | 170    | 160   | 150 | 2                              |    |       |     |  |
| 3                              |    |           |       |       |   |  | 3 | 240                    | 200   | 180    | 170   | 160 | 3                              |    |       |     |  |
| 4                              |    |           |       |       |   |  | 4 | 300                    | 240   | 200    | 180   | 170 | 4                              |    |       |     |  |
| 5                              |    |           |       |       |   |  | 5 | 380                    | 300   | 240    | 200   | 180 | 5                              |    |       |     |  |
| 6                              |    |           |       |       |   |  | 6 | 480                    | 380   | 300    | 240   | 200 | 6                              |    |       |     |  |
| 7                              |    |           |       |       |   |  | 7 | 600                    | 480   | 380    | 300   | 240 | 7                              |    |       |     |  |
| 8                              |    |           |       |       |   |  | 8 | 740                    | 600   | 480    | 380   | 300 | 8                              |    |       |     |  |
| 9                              |    |           |       |       |   |  | 9 | 900                    | 740   | 600    | 480   | 380 | 9                              |    |       |     |  |
|                                |    |           |       |       |   |  |   |                        |       |        |       |     |                                |    |       |     |  |
|                                |    |           |       |       |   |  |   |                        |       |        |       |     |                                |    |       |     |  |

#### スタート時の成長賞与ポイント表は「B」 を活用する ※データ移行時には、Bのポイント表だけ作成されています。

② 手入力でポイント表を入力/変更した場合は「〇パターン限定職を作成する」「登録」ボタンを押し、作成と保存を行ってください ※「ポイント表の作成」で「登録/コピー」ボタンを

※「ホイント表の作成」で「豆蝨/コピー」ホランを 押すとデータが上書きされてしまいますのでご 注意ください

③ 3パターンのポイント表が作成可能です

Copyright 2018 ENTOENTO Co. Ltd. All Rights Reserved.

表(職種限定)B C D

#### 賞与の対象社員を抽出する

| 与決定の 社員を                        | と 出して、成長 数 よび勤 を入力します                                        |             |                |
|---------------------------------|--------------------------------------------------------------|-------------|----------------|
| トータルサポートシステム<br>株式会社ENTOENTO 2  | 新・賃金制度サポートシステム / 処遇シミュレーション / 貸与決定シミュレーション                   |             | 1.             |
| <u>SA管理メニュー</u> 🎝               |                                                              |             |                |
| 📃 新・賃金制度サポートシステム                |                                                              |             |                |
| 🦺 社員情報                          | 真与状定シミュレーション                                                 |             |                |
| ■ 賞与決定                          | 冬期 賞与 成長確認期間 2017/04/01 ~ 2017/09/30                         |             |                |
| >ミュレーション                        | 2 出勤日数 132 単与対象外の在職月数(未満) 6 遅刻・5                             | 早退の換算率 5    |                |
| → 成長賞与ポイント表                     | ) 対象社員の抽出 対象人数合計0名                                           |             |                |
| <b>日</b><br>賞与決定シミュレーション        | 社員データが登録されていません                                              |             |                |
| 昇給決定                            |                                                              |             |                |
| シミュレーション                        |                                                              | ※成長 数の      |                |
| <ol> <li>賞与名称(夏期·冬期)</li> </ol> | <b>・決算)を入力します</b>                                            | 数 位         | りてで            |
| ② 成長確認期間の開始                     | ・終了を西暦で入力します ※決算月に合わせて入力してください                               | 計算していま      | हजु。           |
| ③ 成長確認期間内の出                     | 勤日数を入力します                                                    | 勤编函数        | 勤続月数           |
| ④ 成長確認期間内の賞                     | ら対象外の在職月数を入力します                                              | *           | 6,00,7         |
| ⑤ 遅刻・早退・私用外出                    | の換算率を入力します                                                   | A<br>勤怠係数 — | - (欠勤数+遅・早換算数) |
| 6) 「対象社員の抽出」オ<br>「成長点数」「î       | <b>ダンをクリックして、入力された条件に合った社員を抽出します</b><br>「回賞与額」も社員情報からコピーされます |             | 出勤日数(A)        |
| ⑦ 自動的に換算数と勤                     | 怠係数が表示されます                                                   |             | 3              |
|                                 |                                                              |             |                |

#### 決算月と成長確認期間の関係

| 決算月    |          |          | 夏期       | 賞与 |    |    | 冬期賞与 |    |    |         |          |          |
|--------|----------|----------|----------|----|----|----|------|----|----|---------|----------|----------|
| 1月決算   | 前<br>11月 | 前<br>12月 | 前<br>1月  | 2月 | 3月 | 4月 | 5月   | 6月 | 7月 | 8月      | 9月       | 10月      |
| 2月決算   | 前<br>12月 | 前<br>1月  | 前<br>2月  | 3月 | 4月 | 5月 | 6月   | 7月 | 8月 | 9月      | 10月      | 11月      |
| 3月決算   | 10月      | 11月      | 12月      | 旧  | 2月 | 3月 | 4月   | 5月 | 6月 | 7月      | 8月       | 9月       |
| 4月決算   | 11月      | 12月      | 1月       | 2月 | 3月 | 4月 | 5月   | 6月 | 7月 | 8月      | 9月       | 10月      |
| 6月決算   | 12月      | 1月       | 2月       | S月 | 4月 | 5月 | 6月   | 7月 | 8月 | 9月      | 10月      | 11月      |
| 6月決算   | 10月      | 11月      | 12月      | 1月 | 2月 | 3月 | 4月   | 5月 | 6月 | 翌<br>7月 | 翌<br>8月  | 翌<br>8月  |
| 7月決算   | 11月      | 12月      | 1月       | 2月 | 3月 | 4月 | 5月   | 6月 | 7月 | 翌<br>8月 | 翌<br>9月  | 翌<br>10月 |
| 8月決算   | 12月      | 1月       | 2月       | 3月 | 4月 | 5月 | 6月   | 7月 | 8月 | 翌<br>8月 | 翌<br>10月 | 翌<br>11月 |
| 9月決算   | 10月      | 11月      | 12月      | 1月 | 2月 | 3月 | 4月   | 5月 | 6月 | 7月      | 8月       | 9月       |
| 10月決算  | 11月      | 12月      | 1月       | 2月 | 3月 | 4月 | 5月   | 6月 | 7月 | 8月      | 9月       | 10月      |
| 1 1月決算 | 12月      | 1月       | 2月       | S月 | 4月 | 5月 | 6月   | 7月 | 8月 | 9月      | 10月      | 11月      |
| 1 2月決算 | 前<br>10月 | 前<br>11月 | 前<br>12月 | 1月 | 2月 | 3月 | 4月   | 5月 | 6月 | 7月      | 8月       | 9月       |

Copyright 2018 ENTOENTO Co. Ltd. All Rights Reserved.

.

γ.

#### 賞与の対象社員を抽出する

| 道具  | 与決                    | 定シ           | Ξı    | レ-   | -ショ  | ョン   |         |           |          |           |     | 【並        | べ替え】  | 所属       | : なし 🔻     | 役職:な       | U▼ (¥      | 級 : なし     | ▼ 雇        | 用区分:なし ▼       | 1 社員       | コード : な     | :し 🌒      | 実行 🧧        |                         |        |
|-----|-----------------------|--------------|-------|------|------|------|---------|-----------|----------|-----------|-----|-----------|-------|----------|------------|------------|------------|------------|------------|----------------|------------|-------------|-----------|-------------|-------------------------|--------|
|     | 期                     | 貫            | 5     | 成長砲  | 崔認期間 | 201  | 7/04/0: | 1 ~ 20    | 17/09/30 | 0         |     |           |       |          |            |            |            |            | 賞与         | 分析             |            |             |           |             |                         |        |
| H   | 勤日数                   | 132          |       | 賞与対  | 対象外の | )在職月 | ]数(未)   | 満) 6      |          | <br>遅刻・   | 早退の | )換算率      | 5     |          |            | 基礎賞与<br>合計 | 薄額 成       | 長賞与額<br>合計 | 調整合語       | 額 調整後<br>† 貸与額 | 決          | 定ポイント<br>合計 | 1ポイ<br>単( | ント<br>西     |                         |        |
| 夾   | 象社員                   | の抽出          | 対象。   | 人数合調 | 十20名 |      |         |           |          |           |     |           |       |          | 合計         | 4,620      | ,600       | 1847310    | 0 200      | 648791         | 0          | 4,170       | 44        | 3           |                         |        |
|     | 与百姿                   | 6.43         | 4 802 |      | 赵又定  | 27   | 20.0    | 000       | 古絵日巻     | t 1       |     | 「与パター     | ·≻B▼  |          | 構成比        | 7          | 1.22       | 28.43      | 7 0        | .31            |            |             |           |             |                         |        |
|     | )<br>)<br>)<br>)<br>) | -<br>い<br>-> | ョン実行  |      |      |      | 20,0    |           | ~~~~~    |           |     |           |       |          |            |            |            |            |            |                |            |             |           |             |                         |        |
| No. | 社員<br>No.             | 氏名           | 所属    | 役職   | 区分   | 等級   | 年齢      | みなし<br>年齢 | 勤続年      | 貸与<br>基礎額 | 支月  | 基礎<br>貸与額 | 成長点数  | 総合<br>評価 | 成長<br>ポイント | 加算<br>ポイント | 決定<br>ポイント | 成長<br>貸与額  | 調整前<br>貸与額 | 調整額            | 調整後<br>貸与額 | 勤続係数        | 勤怠係数      | 今回決定<br>貸与額 | 前回<br>貸与 <mark>額</mark> | 差額     |
| 1   | 10001                 | 加藤聖          | 台営業部  | 部長   | 総合職  | 8    | 58      | 0         | 29       | 459,900   | 1   | 459,900   | 80.00 | A        | 600        | 0          | 600        | 265,800    | 725,700    | 0              | 725,700    | 1.000       | 1.000     | 725,700     | 700,000                 | 25,700 |
| 2   | 10002                 | 岡部 泰         | 5 製造部 | 部長   | 総合職  | 6    | 47      | 0         | 14       | 363,800   | 1   | 363,800   | 90.00 | s        | 480        | 0          | 480        | 212,640    | 576,440    | 0              | 576,440    | 1.000       | 0.992     | 571,829     | 9                       |        |
| 3   | 10003                 | 本多 信:        | L 営業部 |      | 総合職  | 4    | 32      | 0         | 10       | 274,200   | 1   | 274,200   | 30.00 | D        | 170        | 0          | 170        | 75,310     | 349,510    | 0              | 349,510    | 1.000       | 0.992     | 346,714     | 4                       |        |
| 4   | 10004                 | 佐藤正          | 営業部   | 次長   | 総合職  | 5    | 45      | 0         | 19       | 361,700   | 1   | 361,700   | 60.00 | В        | 240        | 0          | 240        | 106,320    | 468,020    | 0              | 468,020    | 1.000       | 1.000     | 468,020     |                         |        |
| 5   | 10005                 | 二島 裕:        | 製造部   |      | 総合職  | 3    | 33      | 0         | 5        | 233,800   | 1   | 233,800   | 80.00 | A        | 200        | 0          | 200        | 88,600     | 322,400    | 20,000         | 342,400    | 1.000       | 1.000     | 342,400     |                         |        |
| 6   | 10006                 | 丹野 鉄:        | 太 総務部 |      | 総合職  | 3    | 29      | 0         | 7        | 222,000   | 1   | 222,000   | 80.00 | A        | 200        | 0          | 200        | 88,600     | 310,600    | 0              | 310,600    | 1.000       | 1.000     | 310,600     |                         |        |
| 7   | 10007                 | 井川 武;        | 「営業部  |      | 総合職  | 3    | 25      | 0         | 7        | 227,000   | 1   | 227,000   | 80.00 | A        | 200        | 0          | 200        | 88,600     | 315,600    | 0              | 315,600    | 1.000       | 1.000     | 315,600     |                         |        |
| 8   | 10008                 | 神野信          | 軍製造部  |      | 総合職  | 2    | 29      | 0         | 4        | 232,400   | 1   | 232,400   | 60.00 | В        | 170        | 0          | 170        | 75,310     | 307,710    | 0              | 307,710    | 1.000       | 1.000     | 307,710     |                         |        |
| 9   | 10009                 | 渡辺 誠         | 製造部   |      | 総合職  | 3    | 34      | 0         | 5        | 232,800   | 1   | 232,800   | 80.00 | A        | 200        | 0          | 200        | 88,600     | 321,400    | 0              | 321,400    | 1.000       | 1.000     | 321,400     |                         |        |
| 10  | 10010                 | 岡田 昭·        | 総務部   |      | 総合職  | 2    | 28      | 0         | 3        | 223,000   | 1   | 223,000   | 60.00 | В        | 170        | 0          | 170        | 75,310     | 298,310    | 0              | 298,310    | 1.000       | 1.000     | 298,310     |                         | 1      |
| 11  | 10011                 | 濱田 幸         | 営業部   |      | 総合職  | 2    | 23      | 0         | 4        | 197,000   | 1   | 197,000   | 60.00 | В        | 170        | 0          | 170        | 75,310     | 272,310    | 0              | 272,310    | 1.000       | 1.000     | 272,310     |                         |        |
| 12  | 10012                 | 山下博          | 製造部   |      | 総合職  | 2    | 24      | 10        | 3        | 205.000   | 1   | 205.000   | 60.00 | В        | 170        | II 0       | 170        | I 75.310   | 280.310    | I 0            | 280.310    | )  1.000    | 1.000     | 280.310     |                         |        |

① 賞与原資を入力する

- ② 調整予定額(賞与原資の10%以内で設定)を入力する
- ③ 支給月数を入力する 基礎額×支給月数=基礎賞与額(社員ごと)
- ④ 賞与パターンを成長賞与ポイント表の3表から1つ選択する
- ⑤ 「シミュレーション実行」ボタンを押すと「基礎賞与」と「成長賞与」が表示される
  - 2つの方法で調整加算をします
- ⑥ 支給月数や賞与パターンを変更して、何度もシミュレーションを試す

※①「加算ポイント」「調整額」を入力したら
 「シミュレーション実行」を再度押してください
 ※②「対象社員の抽出」をするとシミュレーション
 情報はクリアされます
 ※③「社員情報」を変更したら「対象社員の抽出」
 を再度押してください

#### 賞与決定シミュレーション変更ポイント

## 変更時のポイント

- 1. 支給月数を変更する
- 2. 成長賞与ポイント表を変更する
- 3. 役職者への調整額・加算ポイントを検討する ※役職手当と重ならないように注意してください
- 4. 社員情報を修正する

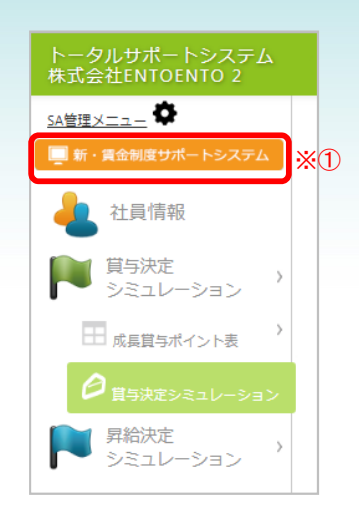

※①諸手当・成長点数以外の社員情報の修正は「新・賃金制度サポートシステム」で行ってください ※②変更後は必ず「新賃金体系移行シミュレーション」を実行し「社員情報」にコピーしてください 変更を処遇シミュレーションに反映させる方法について、次のページ詳しく説明しております 必ずご確認ください

※③修正後は、必ず「対象社員の抽出」を再度行ってください

5. 総合職と限定職の成長賞与ポイント表の割合を変更する

#### 注意するポイント

- 1. 成長賞与がマイナスにならないようにしてください
- 2. マイナスの調整は行わないでください
- 3. 賞与額を合わせるための成長等級・成長点数の変更は行わないでください

#### 新・賃金制度サポートシステムで社員情報を変更する

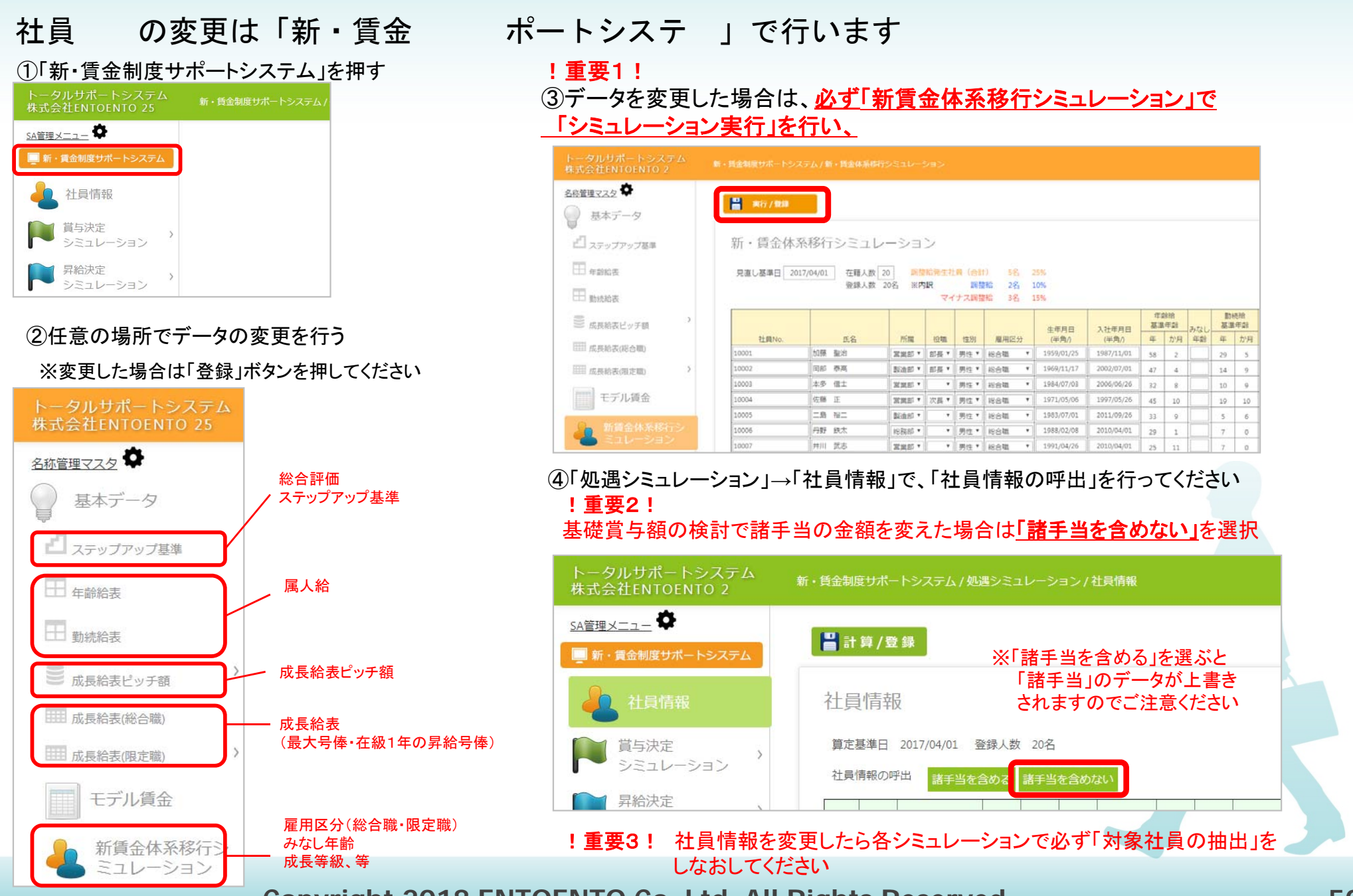

### 「昇給予定表」を実際に作成する

|                  | 新·賃金制度      | 度サポートシステ.                                       |                              |                                                                                             |                         |                         |                                           | 予定表                              |                                             |                                                                                          |                                                      |                                                  |                                 |         |  |
|------------------|-------------|-------------------------------------------------|------------------------------|---------------------------------------------------------------------------------------------|-------------------------|-------------------------|-------------------------------------------|----------------------------------|---------------------------------------------|------------------------------------------------------------------------------------------|------------------------------------------------------|--------------------------------------------------|---------------------------------|---------|--|
| <u></u> 0        |             |                                                 |                              |                                                                                             |                         |                         |                                           |                                  |                                             |                                                                                          |                                                      |                                                  |                                 |         |  |
| 会制度サポートシステム      |             | :録                                              |                              |                                                                                             |                         |                         |                                           |                                  |                                             |                                                                                          |                                                      |                                                  |                                 |         |  |
| 土員情報             | 昇給          | 予定表                                             |                              |                                                                                             |                         |                         |                                           |                                  |                                             |                                                                                          |                                                      |                                                  |                                 |         |  |
| 真与決定             |             |                                                 |                              |                                                                                             |                         | 見給予定表                   | 長                                         |                                  |                                             |                                                                                          |                                                      |                                                  | 総合評価                            | 而決定基準   |  |
| シミュレーション<br>昆給決定 | パタ          | 1                                               |                              | 2                                                                                           |                         | 3                       |                                           | 4                                |                                             | 5                                                                                        |                                                      | 総合<br>評価                                         |                                 | 成長点数    |  |
| シミュレーション         | >           |                                                 |                              |                                                                                             |                         |                         |                                           |                                  |                                             |                                                                                          |                                                      | S                                                | 100点                            | ~ 90点以上 |  |
| 异給予定表            | 業績          | 経営目標を110%」<br>成した時                              | 以上達                          | 経営目標を1059<br>成した時                                                                           | %以上達                    | 経営目標を10<br>成した時         | 0%以上達                                     | 経営目標を95<br>成した時                  | %以上達                                        | 経営目標を95%<br>時                                                                            | 未満の                                                  | A                                                | 90点未満                           | ~ 80点以上 |  |
| 給決定シミュレーション      | s           | 7                                               |                              | 6                                                                                           |                         | 5                       |                                           | 3                                |                                             | 2                                                                                        | 1                                                    | В                                                | 80点未満                           | ~ 60点以上 |  |
|                  | A           | 6                                               |                              | 5                                                                                           |                         | 4                       |                                           | 2                                | ]                                           | 1                                                                                        |                                                      | C                                                | 60点未満                           | ~ 40点以上 |  |
|                  | В           | 5                                               |                              | 4                                                                                           |                         | 3                       |                                           | 1                                |                                             | 0                                                                                        |                                                      | D                                                | 40点未满                           | ~ 20点   |  |
|                  | c           | 4                                               |                              | 3                                                                                           |                         | 2                       |                                           | 0                                | 1                                           | -1                                                                                       |                                                      |                                                  |                                 |         |  |
|                  | D           | 3                                               |                              | 2                                                                                           |                         | 1                       |                                           | -1                               |                                             | -2                                                                                       |                                                      |                                                  |                                 |         |  |
|                  | 等級<br>S     | <b>1</b> 等級<br>1,500                            | <b>2等級</b><br>2,000          | 3等級<br>2.500                                                                                | 4等級                     | 5等級                     | 6等級                                       | 7等級                              | 8等級                                         | 9等級                                                                                      | 「成長新<br>1等級                                          | ≜」ピッチ<br>30                                      | 額<br>00円                        |         |  |
|                  | 2           | 1,500                                           | 2,000                        | 2.300                                                                                       |                         |                         | 6 (10)(1)                                 |                                  |                                             | 12 000                                                                                   |                                                      |                                                  |                                 |         |  |
|                  |             |                                                 |                              |                                                                                             | 5,000                   | 5,500                   | 6,000                                     | 12,000                           | 12,500                                      | 13,000                                                                                   | 2等級<br>3等級                                           | 40                                               | 0円                              |         |  |
|                  | A           | 1,200                                           | 1,600                        | 0 2,000                                                                                     | 4,000                   | 4,400                   | 4,800                                     | 9,600                            | 10,000                                      | 0 13,000                                                                                 | 2等級<br>3等級<br>4等級                                    | 40<br>50<br>1,00                                 | 00円<br>00円                      |         |  |
|                  | A           | 1,200                                           | 1,600                        | 0 2,000<br>0 1,500                                                                          | 4,000                   | 4,400                   | 4,800                                     | 9,600                            | 10,000                                      | ) 13,000<br>) 10,400<br>) 7,800                                                          | 2等級<br>3等級<br>4等級<br>5等級                             | 40<br>50<br>1,00<br>1,10                         | 20円<br>20円<br>20円               |         |  |
|                  | A           | 1,200<br>900                                    | 1,600                        | 2,000<br>2,000<br>1,500                                                                     | 4,000                   | 4,400                   | 6,000<br>4,800<br>3,600                   | 9,600                            | 10,000                                      | ) 13,000<br>) 10,400<br>) 7,800                                                          | 2等級<br>3等級<br>4等級<br>5等級<br>6等級                      | 40<br>50<br>1,00<br>1,10<br>1,20                 | 20円<br>20円<br>20円<br>20円        |         |  |
|                  | A<br>B<br>C | 1,200<br>900<br>600                             | 1,600<br>1,200<br>800        | 0         2,000           0         1,500           0         1,000                         | 4,000<br>3,000<br>2,000 | 4,400<br>3,300<br>2,200 | 6,000<br>4,800<br>3,600<br>2,400          | 9,600<br>7,200<br>4,800          | 10,000<br>7,500<br>5,000                    | 13,000       10,400       7,800       5,200                                              | 2等級<br>3等級<br>4等級<br>5等級<br>6等級<br>7等級               | 40<br>50<br>1,00<br>1,10<br>1,20<br>2,40         | 00円<br>00円<br>00円<br>00円<br>00円 |         |  |
|                  | A<br>B<br>C | 1,200       1,200       900       600       300 | 1,600<br>1,200<br>800<br>400 | 0         2,000           0         1,500           0         1,000           0         500 | 4,000<br>3,000<br>2,000 | 3,300<br>2,200<br>1,100 | 6,000<br>4,800<br>3,600<br>2,400<br>1,200 | 9,600<br>7,200<br>4,800<br>2,400 | 12,500<br>10,000<br>7,500<br>5,000<br>2,500 | 13,000           11,000           10,400           7,800           5,200           2,600 | 2等級<br>3等級<br>4等級<br>5等級<br>6等級<br>7等級<br>8等級<br>9等級 | 40<br>50<br>1,00<br>1,10<br>2,40<br>2,50<br>2,60 | 00円<br>00円<br>00円<br>00円<br>00円 |         |  |

#### 新・賃金制度サポートシステムでピッチ額を変更する

\_\_\_\_

と同 の手 で行います

ピッチ額を変更する場合も、2 ①「新・賃金制度サポートシステム」を押す

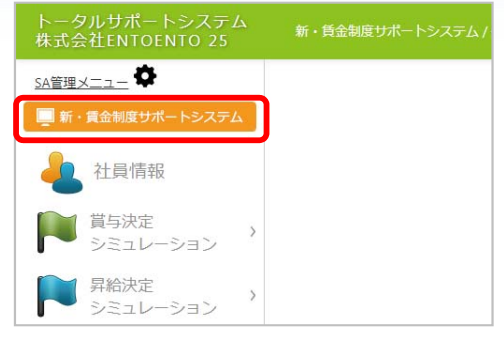

②「ピッチ額の計算」を選び、ピッチ額を 変更したら「ピッチ額の確定/登録」 ボタンを押し、変更を保存する

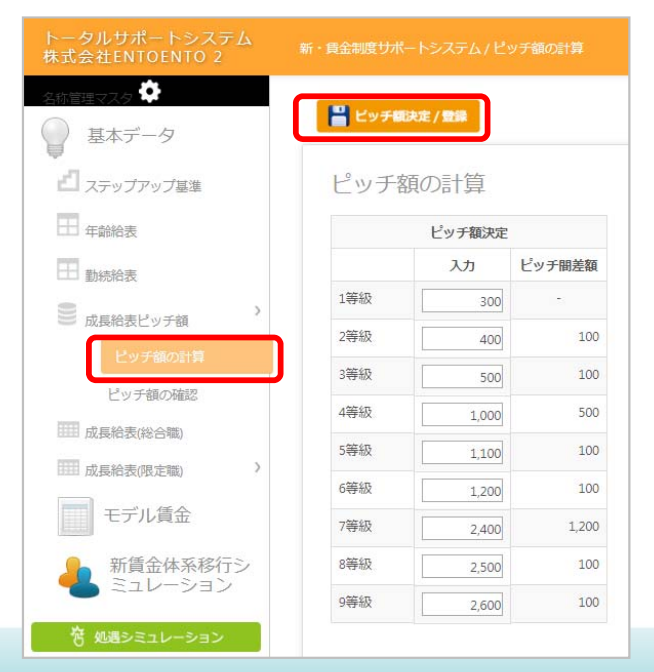

!重要1! ③データを変更した場合は、<u>必ず「新賃金体系移行シミュレーション」で</u> 「シミュレーション実行」を行い、

| <u>名称管理マスタ</u>  | 💾 🗮 👬 / 1848 |               |             |      |            |                        |            |            |     |            |            |    |            |
|-----------------|--------------|---------------|-------------|------|------------|------------------------|------------|------------|-----|------------|------------|----|------------|
| 山 ステップアップ基準     | 新·賃金体        | 系移行シミュし       | ノーショ        | ン    |            |                        |            |            |     |            |            |    |            |
| 日 年齡給表          | 見直し基準日 20    | 17/04/01 在籍人数 | 20 015      | 临免生物 | R (et      | t) 58 2                | 25%        |            |     |            |            |    |            |
| □ 動統給表          |              | 登録人数          | 20名 ※内      | R    | 調査<br>ナス調査 | (新治 2名 1)<br>(新治 3名 1) | 10%<br>15% |            |     |            |            |    |            |
| ) 成長給表ビッチ額 )    |              |               |             |      |            |                        | 住田田田       | 1.24年日月    | 年夏日 | 斜柏<br>4年2日 | 31721      | 開き | 制度<br>(年盛) |
| 10000           | 社員No.        | 氏名            | 所属          | 投加   | 性別         | 雇用区分                   | (半角/)      | (半角/)      | 年   | か月         | 年創         | 年  | か月         |
| □□□□ 成長始表(総合職)  | 10001        | 加藤 聖治         | 303885 *    | 部長 * | 男性 *       | 総合職 *                  | 1959/01/25 | 1987/11/01 | 58  | 2          |            | 29 | -5         |
| () 成長給表(限定電)    | 10002        | 回部 泰高         | 製造部*        | 部長*  | 男性 *       | 総合職 *                  | 1969/11/17 | 2002/07/01 | 47  | 4          |            | 14 | 9          |
|                 | 10003        | 本多 信士         | <b>发展</b> • |      | 男性 *       | 彩合斑 *                  | 1984/07/03 | 2006/06/26 | 32  | 8          |            | 10 | 9          |
| モデル賃金           | 10004        | 佐藤 正          | 30MB5 *     | 次長 * | 男性▼        | 総合種 *                  | 1971/05/06 | 1997/05/26 | 45  | 10         |            | 19 | 10         |
| (Annual States) | 10005        | 二島 裕二         | \$8±60 *    |      | 男性 *       | 総合間 *                  | 1983/07/01 | 2011/09/26 | 33  | 9          |            | 5  | 6          |
| ● 新貨金体系移行シ      | 10006        | 丹野 鉄太         | 188885 *    |      | 男性*        | 総合編 *                  | 1988/02/08 | 2010/04/01 | 29  | 1          |            | 7  | 0          |
| こ ミュレーション       |              |               |             |      |            |                        |            |            | -   |            | internet a |    |            |

#### ④「処遇シミュレーション」→「社員情報」で、「社員情報の呼出」を行ってください !重要2!

基礎賞与額の検討で諸手当の金額を変えた場合は「諸手当を含めない」を選択

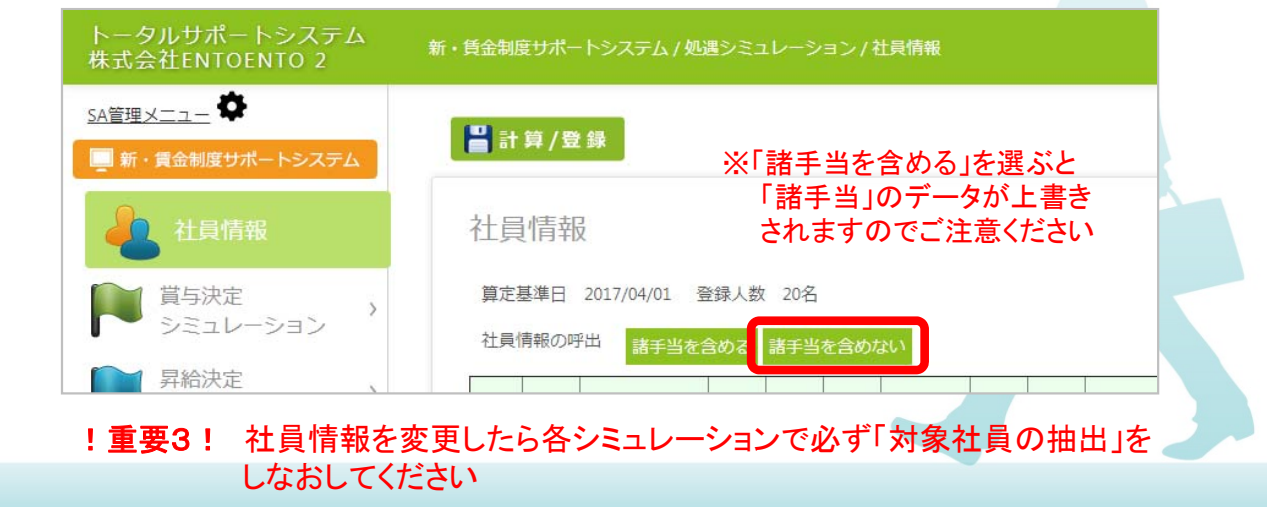

## 「昇給決定シミュレーション」を行う

| <b>&amp;</b>                                                  | 新・賃金制度サポートシステム / 処遇シミュレーション / 昇給決定シミュレーション                                                               |             |
|---------------------------------------------------------------|----------------------------------------------------------------------------------------------------|-------------|
| <u>雪理メニュー</u> ➡<br>新・賃金制度サポートシステム                             | 昇給決定シミュレーション 期初から期末の日付を<br>入力してください                                                                      | 【並べ替え】 所属:な |
| 社員情報                                                          | 年齢給・勤続給の昇給額算定基準日 2018/04/01 成長確認期間 2017/03/01 ~ 2018/02/28                                               | 昇給分析        |
| 賞与決定<br>シミュレーション                                              | 成長給昇給対象外の在職月数(未満) 12 ※成長確認期間に在籍している社員は、在職月数に満たなくても年齢<br>給・動続給の昇給対象となります。対象外とする場合は「社員情報」<br>でチェックを入れてください | 賃上げ率        |
| ● 昇給決定 > シミュレーション >                                           | 対象社員の抽出 対象人数合計 20 名                                                                                      |             |
| 日 昇給予定表                                                       | 社員データが登録されていません                                                                                          |             |
| <ul> <li></li></ul>                                           | 絵額算定基準 を入力する                                                                                             |             |
|                                                               | よび を で入力する※決算 に合わせて入力してください                                                                              |             |
| ② 成長 の                                                        |                                                                                                    |             |
| ② 成長   の     ③ 成長給昇給   の                                      | 在職 数を入力する                                                                                                |             |
| <ol> <li>② 成長</li> <li>③ 成長給昇給</li> <li>④ 「 社員の 出」</li> </ol> | 在職 数を入力する<br>ボタンを押し、 に合った社員を 出する                                                                         |             |

## 「昇給決定シミュレーション」を行う

| 成長給昇給対象/<br>対象社員の抽出<br>昇給パターン 整 | 外の在<br>対象<br>経営目標<br>ション実             | 載月数(i<br>k人数合<br>を1009      | 未満) 1.<br>計 20 名<br>%以上達成 | 2<br>2<br>でチ:     | <b>長曜認期</b><br>勤続給の<br>エックを | 1間に在籍<br>)昇給対象<br>と入れてく: | しているそ<br>となります<br>ださい | 生具は、任暇<br>す。対象外と | 統月数に満た<br>_する場合は | なくても4<br>「社員情報 | #28<br>@] |          | 2.04%      |            |            |            |           |                    |
|---------------------------------|---------------------------------------|-----------------------------|---------------------------|-------------------|-----------------------------|--------------------------|-----------------------|------------------|------------------|----------------|-----------|----------|------------|------------|------------|------------|-----------|--------------------|
| 対象社員の抽出<br>昇給パターン 経             | 対象<br>経営目機<br>ション実                    | ×人数合<br>を1009               | 計 20 名<br>%以上達成           | でチ:<br>成した時、      | エックを                        | LANT <                   | ださい                   |                  |                  |                |           |          | 2.04%      |            |            |            |           |                    |
| 対象社員の抽出<br>昇給パターン 総             | 対象<br>経営目標<br>ション実                    | 大数合                         | 計 20 名<br>%以上達成           | 成した時 、            | •                           |                          |                       |                  |                  |                |           |          |            |            |            |            |           |                    |
| 昇給パターン                          | 経営目標<br>ション実                          | を1009                       | %以上達成                     | じんた時 い            | T                           |                          |                       |                  |                  |                |           |          |            |            |            |            |           |                    |
| 昇給パターン (約                       | 経営目標<br>ション実                          | を1009                       | %以上達成                     | ゼした時 '            | *                           |                          |                       |                  |                  |                |           |          |            |            |            |            |           |                    |
| <u>∲</u> ≥≥1 <b>レ</b> −>        | ション実                                  | =                           |                           |                   |                             |                          |                       |                  |                  |                |           |          |            |            |            |            |           |                    |
| Copyrat P                       | and the second second                 |                             |                           |                   | _                           |                          |                       |                  |                  |                |           |          |            |            |            |            |           |                    |
| 3004400                         |                                       | 10                          |                           |                   |                             |                          |                       |                  |                  |                |           |          |            |            |            |            |           |                    |
| No. 社員<br>No. f                 | 氏名                                    | 所属                          | 1 役職                      | 区分                | 等級                          | 号俸                       | 年齡                    | みなし<br>年齢        | 勤続年              | 成長<br>点数       | 総合評価      | 昇給<br>号俸 | 昇給<br>ピッチ額 | 昇給額<br>成長給 | 昇給額<br>年齢給 | 昇給額<br>勤続給 | 昇給額<br>合計 |                    |
| 1 10001 加                       | 藤聖                                    | 台 営業部                       | 1 部長                      | 総合職               | 8                           | 28                       | 59                    |                  | 30               | 80.00          | A         | 4        | 2,500      | 10,000     | -3,000     | 0          | 7,000     | 0                  |
| 2 10002 岡                       | 部泰福                                   | 周 製造部                       | 8 部長                      | 総合職               | 6                           | 13                       | 48                    |                  | 15               | 90.00          | S         | 5        | 1,200      | 6,000      | 0          | 500        | 6,500     | 0                  |
| 3 10003 本                       | 多信                                    |                             |                           | 総合職               | 4                           | 40                       | 33                    |                  | 11               | 30.00          | D         | 0        | 1,000      | 0          | 2,000      | 500        | 2,500     | 0                  |
| 4 10004 1/1<br>5 10005 -        | 康止                                    |                             | 長い (1)<br>現               | 総合戦               | 2                           | 25                       | 40                    |                  | 20               | 80.00          | A B       | 2        | 1,100      | 2,200      | 1 000      | 500        | 2,700     |                    |
| 6 10006 F                       | 野鉄                                    | - <u>表</u> 煌日<br> <br>  総務部 | 8                         | 総合職               | 3                           | 25                       | 30                    |                  | 8                | 80.00          | A         | 4        | 500        | 2,000      | 2.000      | 500        | 4,500     | 0                  |
| 7 10007 井                       | 川武                                    | 5.営業部                       | ß                         | 総合職               | 3                           | 37                       | 26                    |                  | 8                | 80.00          | A         | 3        | 500        | 1,500      | 3,000      | 500        | 5,000     |                    |
| 8 10008 神                       | 野信                                    | ■ 製造部                       | ß                         | 総合職               | 2                           | 40                       | 30                    |                  | 5                | 60.00          | В         | 0        | 400        | 0          | 2,000      | 500        | 2,500     | ō                  |
| 9 10009 渡                       | 辺誠                                    | 製造部                         | ß                         | 総合職               | 3                           | 1                        | 35                    |                  | 6                | 80.00          | А         | 4        | 500        | 2,000      | 1,000      | 500        | 3,500     | ō                  |
| 10 10010 岡                      | 田昭                                    | 総務部                         | ß                         | 総合職               | 2                           | 12                       | 29                    |                  | 4                | 60.00          | В         | 3        | 400        | 1,200      | 2,000      | 500        | 3,700     | <u>o</u>           |
| 11 10011 濱                      |                                       | - 営業部                       | ß                         | 総合職               | 2                           | 21                       | 24                    |                  | 5                | 60.00          | В         | 3        | 400        | 1,200      | 3,000      | 500        | 4,700     | 0                  |
| 12 10012 Щ                      | 朝 11                                  | 製造音                         | β<br>π                    | 総合職               | 2                           | 10                       | 25                    |                  | 4                | 60.00          | B         | 3        | 400        | 1,200      | 3,000      | 500        | 4,700     | 0                  |
| 14 10013 //                     | ····································· | 2012 p<br>計 442 歌空          | 9<br>R                    | 彩白毛               | 2                           | 1                        | 20                    |                  | 2                | 40.00          | R         | 2        | 400        | 1 200      | 3,000      | 500        | 4,100     |                    |
| 15 10015 U                      | 谷童                                    | 学業音                         | 19<br>13                  | 総合職               | 1                           | 2                        | 20                    |                  | 5                | 40.00          | C         | 2        | 300        | 600        | 3,000      | 500        | 4 100     | 0                  |
| 16 10016 <b>Ξ</b>               | 田村引                                   | ム営業部                        | ß                         | 総合職               | 1                           | 1                        | 26                    |                  | 1                | 40.00          | С         | 2        | 300        | 600        | 3,000      | 500        | 4,100     |                    |
| 17 10017 /#                     | 蓝 站。                                  | 白魚小生白                       | π                         | \$40- <b>6</b> 99 | 1                           | 6                        | 24                    |                  | 2                | 40.00          | C         | 2        | 200        | 600        | 3,000      | 500        | 4,100     | → ◇☆山戸谷見谷 の左端 粉た   |
| 18 10018 浜                      | 辺清                                    | E 製造部                       | ß                         | 総合職               | 1                           | 1                        | 23                    |                  | 1                |                |           | 0        | 300        | 0          | 4,000      | 500        | 4,500     |                    |
| 19 10019 青                      | 山高                                    | 「製造き                        | ß                         | 総合職               | 1                           | 1                        | 20                    |                  | 1                |                |           | 0        | 300        | 0          | 4,000      | 500        | 4,500     | ◎ たしていませんか、年齢給と    |
| 20   10020  岩                   | 倉 紀:                                  | f 総務音                       | li li                     | 総合職               | 1                           | 1                        | 19                    |                  | 1                |                |           | 0        | 300        | 0          | 4,000      | 500        | 4,500     | 🎱 勤続給は昇給されています 👘 🎽 |

# クラウド版 新・システムの提供価格

(金額は全て税別表記)

| 正社員数                                                  | ~50名                    | ~100名                                               | ~200名                           | ~400名                    | ~800名                         | 800 名以上                                         |
|-------------------------------------------------------|-------------------------|-----------------------------------------------------|---------------------------------|--------------------------|-------------------------------|-------------------------------------------------|
| 成長シート数                                                | ~ 9 シート                 | ~ 18 シート                                            | ~ 27 シート                        | ~ 36 シート                 | ~ 45 シート                      | ~ 54 シート                                        |
| 月額利用料(税別)                                             | 10,000円/月               | 15,000円/月                                           | 30,000円/月                       | 40,000円/月                | 60,000円/月                     | +400名ごとに<br>(60,000円に)<br><b>+20,000</b> 円/月    |
| 成長塾受講割引<br>(50%割引)価格 <sup>(税別)</sup><br>(※受講日より6ヵ月契約) | 30,000円/6か月             | 45,000円/6か月                                         | 90,000円/6か月                     | 120,000円/6か月             | 180,000円/6か月                  | +400名ごとに<br>(180,000円に)<br><b>+60,000</b> 円/6か月 |
| 初期設定費用(税別)                                            | <del>-30,000m</del> 0 円 | <del>-30,000                                 </del> | <del>- 30,000m</del> <b>0 円</b> | <del>- 30,000m</del> 0 円 | <del>-30,000 <b>0</b> 円</del> | <del>-30,000m</del> 0 円                         |
| 合計(税別)<br>※成長塾受講時<br>ご請求額(6か月契約)                      | 30,000円                 | 45,000 円                                            | 9 <b>0,000</b> 円                | 120,000円                 | 180,000 円                     | +400 名ごとに<br>(180,000 円に)<br><b>+60,000</b> 円   |

※弊社で作成いたします人事制度は、基本的に一般職(1~3等級)、中堅職(4~6等級)、管理職(7~9等級)の9等級で作成いたします。 上記以外(例えば12等級)の人事制度の構築には、システムのカスタマイズが必要となるため、別途カスタマイズ料金をいただきます。

- 1. 会員がクライアント企業に個別指導する場合及び成長塾に参加させる場合、 上記割引価格にて初期6ヵ月契約でシステムを利用可能です。
- 2.7ヶ月目以降継続して利用する場合は、最低1年の利用契約となります。会員が継続利用申込書を取得した場合は、手数料として月額利用料の3ヵ月分を支払います。(1回のみ)
- 3. システムの利用が一旦途切れて再度利用する場合は、設定費用3万円が必要となります。
- 4. 現会員が自社利用する場合の月額利用料は50%割引価格にて提供します。

※上記1-4の対応は、2018年12月に変更の可能性がございます。

# Excel版の提供終了等について

### 提供終了日 = 2018年7月31日

(テキストの提供及びカスタマイズ対応も不可となります) (これ以降はプログラム不具合対応のみとなります)

#### サポート終了日= 2019年12月31日 (プログラム不具合対応も含めて一切の対応が不可となります)

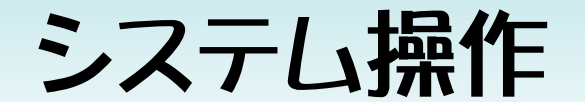

-- memo --

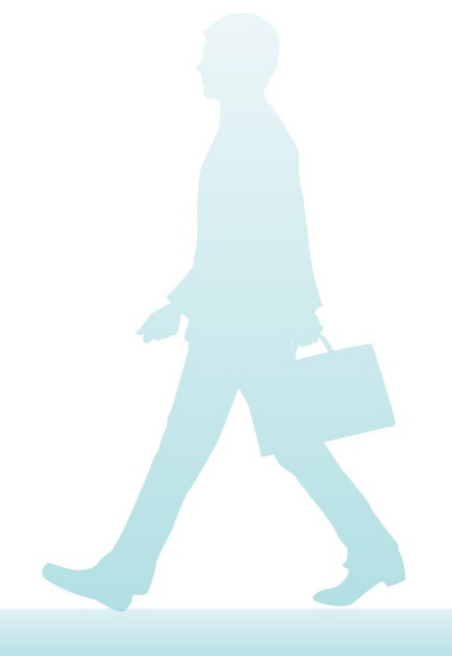

# 会員の近況報告

~ コンサルティング契約獲得ノウハウ研究

#### 株式会社エニシードコンサルティング 代表取締役 荻須清司 先生

# 2018年全国大会日程

#### うめわのよし

30年以上売れて儲かるロングセラーを意図して生み出す名人。 今までのヒット商品は「禁煙パイポ」「ウコンの力」「トニックシャンプー」「スキンガード」 「ジャバ」「カビキラー」「固めるテンプル」など書ききれません。

自身の経験から、販売力よりも売る前の「商品力づくり」で成功は決まると断言。 多産多死が常識の商品開発と決別し、意図して、コンスタントにロングセラーをつくる 画期的なメソッドを体系化。これまで1万人を指導し、梅澤メソッドによって多くの成功 商品が生み出されている。サンスターとジョンソンにてヒットを連発。30年以上経た今 も、強力なトップブランドとして君臨している。

後はパート -

基

# セミナー&成長塾の日程

(金)

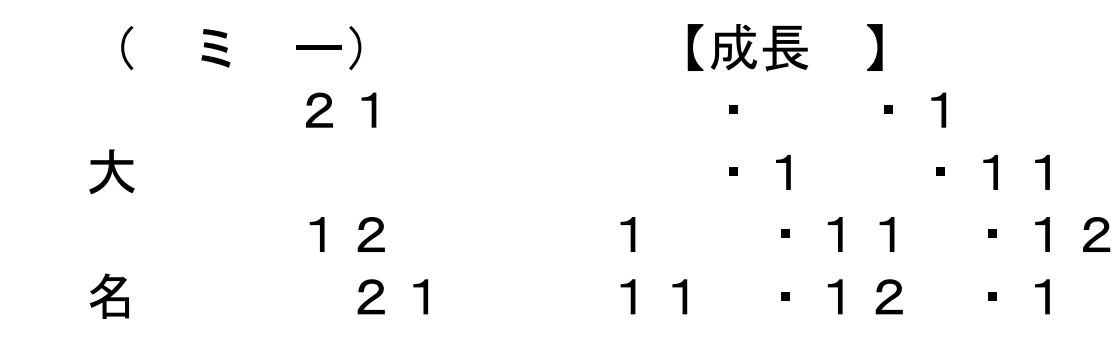